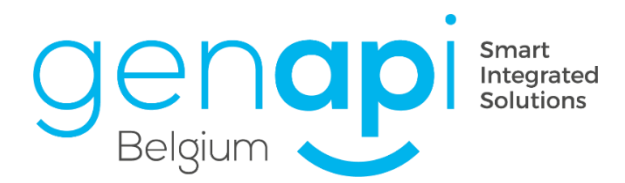

# inct office

# Module eRegistratie en Repertorium

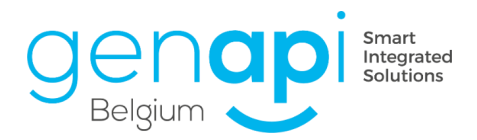

# **Inhoudstabel**

| Vool | woord                                                            | 3  |
|------|------------------------------------------------------------------|----|
| A.   | Aanmaak van een dossier en een akte                              | 4  |
| В.   | Ondertekening van de akte, repertoriumnummer en repertoriumtekst | 8  |
| C.   | Toegang tot de module eRegistratie via inot                      | 11 |
| D.   | Selectie van personen en de goederen                             | 12 |
| E.   | Bevestiging van de gegevens                                      | 14 |
| F.   | Selectie van de documenten om te verzenden                       | 15 |
| G.   | Het overzicht van de eRegistration in inot                       | 18 |
| Н.   | Beheer van het repertorium                                       | 22 |

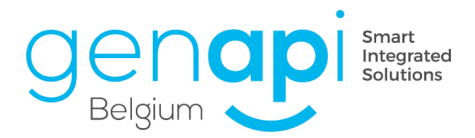

# Voorwoord

Schematische voorstelling als inleiding :

- a) Aanmaak van het dossier en de akte
- b) Opzoeking en toevoeging van de partijen
- c) Opzoeking en toevoeging van de goederen
- d) Toevoeging van de documenten (voorbeelden: bijlagen, borderellen)
- e) Toevoeging van de informatie van de akte en het type van de akte
- f) Validatie van de partijen
- g) Handtekening van de verzending
- h) Verzending
- i) Opvolging-beheer relazen\* (registratie + hypotheken)

Dit gebeurt in inot

Dit gebeurt op het portaal van de féderatie

Dit gebeurt in inot

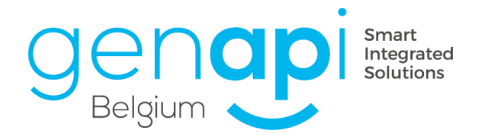

# A. Aanmaak van een dossier en een akte

De verschillende soorten akten die beschikbaar zijn op de site e-notariaat voor eRegistratie zijn eveneens beschikbaar bij het aanmaken van het dossier en subdossier in inot. U kunt het type akte direct selecteren bij het maken van een dossier.

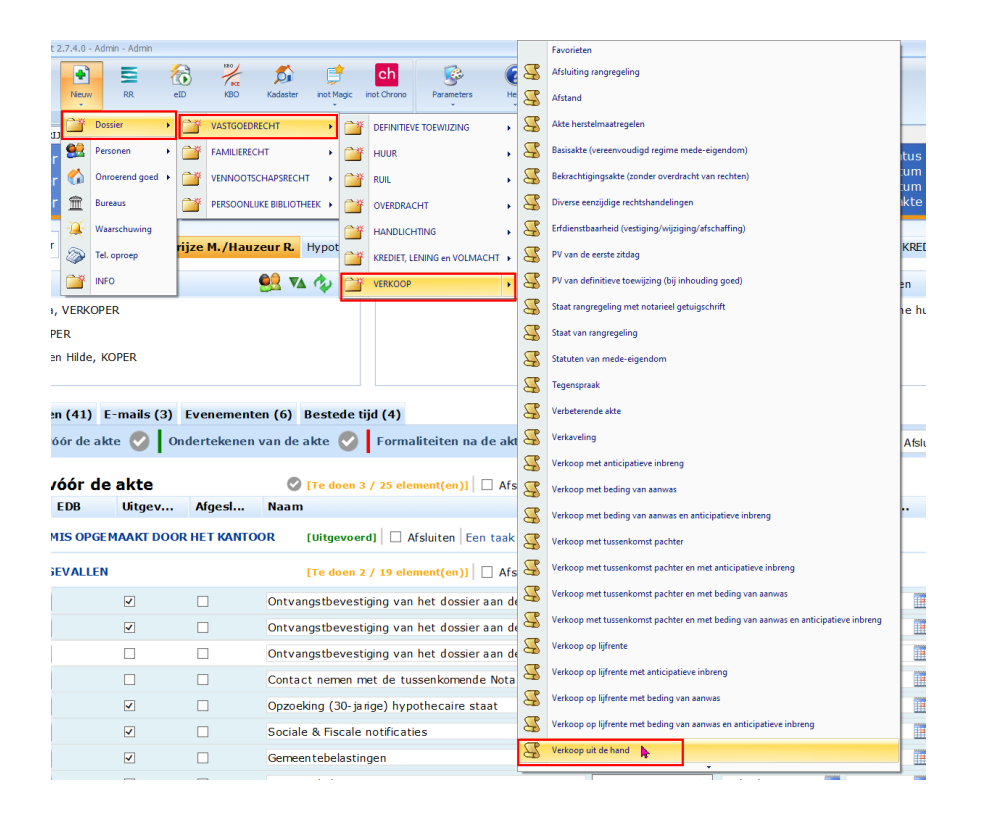

Dezelfde werkwijze kan gehanteerd worden bij de aanmaak van een subdossier in een reeds bestaand dossier na het openen van de omslagpagina van het subdossier.

U merkt het veld 'type akte' met de daarbij horende keuzelijst. Alle type akten van het e-notariaat werden hier overgenomen.

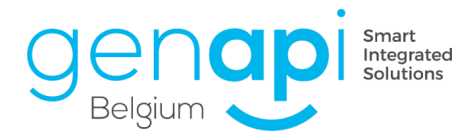

|   |                                | verkoop i                      | regnijze M.,     | Diverse eenzijdige rechtshandelingen                                             |            |
|---|--------------------------------|--------------------------------|------------------|----------------------------------------------------------------------------------|------------|
|   |                                | Nummer 2021/0005               | Aanmaak VERKOOP  | Erfdienstbaarheid (vestiging/wijziging/afschaffing)                              |            |
|   |                                |                                |                  | PV van de eerste zitdag                                                          |            |
| _ |                                |                                | Aanmaak VER      | PV van definitieve toewijzing (bij inhouding goed)                               |            |
|   | 1 400000                       | alk aubdossion                 |                  | Staat rangregeling met notarieel getuigschrift                                   |            |
| - | Aanna                          | Verkoop                        |                  | Staat van rangregeling                                                           |            |
|   | P                              | M 1                            |                  | Statuten van mede-eigendom                                                       |            |
|   | <u> </u>                       | verkoop met anticipatieve indi |                  | Tegenspraak<br>Verbeterende akte                                                 |            |
|   | P                              | AV. 1                          | Algemeen         | Verbaueling                                                                      |            |
|   | <u> </u>                       | Verkoop met beding van aanw    |                  | Verkoon met anticinatieve inbrend                                                |            |
|   |                                | A                              |                  | Verkoop met beding van aanwas                                                    |            |
|   | <u> </u>                       | Verkoop op lijfrente           | e-registratie ID | Verkoop met beding van aanwas en anticipatieve inbreng                           |            |
|   |                                |                                | Aprd             | Verkoop met tussenkomst pachter                                                  |            |
|   | 2                              | Verkoop op lijfrente met bedin | Adru             | Verkoop met tussenkomst pachter en met anticipatieve inbreng                     |            |
|   |                                |                                | Onderwerp        | Verkoop met tussenkomst pachter en met beding van aanwas                         |            |
|   | Verkoop op lijfrente met antic |                                |                  | Verkoop met tussenkomst pachter en met beding van aanwas en anticipatieve inbren | 9          |
|   |                                |                                | Type akte        | Verkoop op lijfrente                                                             | istratie 🗆 |
|   | <u> </u>                       | Verkoop op lijfrente met bedin |                  | Verkoop op lijfrente met anticipatieve inbreng                                   |            |
|   | -                              |                                | Notaris          | Verkoop op lijfrente met beding van aanwas                                       |            |
|   | <u> </u>                       | Verkoop met tussenkomst pac    | Behaarder        | Verkoop op lijfrente met beding van aanwas en anticipatieve inbreng              |            |
|   |                                |                                | beneerder        | Verkoop uit de hand<br>Verkoop uit de hand                                       |            |
|   | <u> </u>                       | Verkoop met tussenkomst pac    | Medewerker       | Wijziging van statuten van mede-eigendom - hasisakte                             |            |
|   |                                |                                |                  | Wijziging van statuten van mede-eigendom - reglement van mede-eigendom           | ~          |
|   | <u> </u>                       | Verkoop met tussenkomst pac    | Bediende         | Admin Admin                                                                      |            |
|   |                                |                                |                  |                                                                                  |            |
|   | 2                              | Verkoop met tussenkomst pac    | Status           | Bezig                                                                            |            |
| - |                                |                                | Taal             | Erang V Evtra                                                                    |            |
|   | 🍟 FAMIL                        | IERECHT                        | Iddi             | Exua                                                                             |            |
| - | -246                           |                                | Begindatum       | 20/01/2022 Vervaldatum 20/05/2022                                                |            |
|   | 🍸 VENNO                        | DOTSCHAPSRECHT                 | <sup>-</sup>     |                                                                                  | Longitude  |
|   | sec                            |                                | Map document     | Verkoop vastgoed 🔽                                                               |            |
|   | PERSC                          | ONLIJKE BIBLIOTHEEK            |                  | College to bisment                                                               |            |
|   |                                |                                | i Man e-mail     | Iselieve re kiezen 🛛 🖍                                                           |            |

Wanneer u zich in het subdossier bevindt, is het belangrijk om zeer oplettend te zijn en deze aan te vullen met de precieze informatie :

• Hoedanigheid van de partij(en)

| 🗣 Partijen           | <u>e</u> 2 | VA | ¢                   | + |  |   |
|----------------------|------------|----|---------------------|---|--|---|
| 20 De Byert Beyldene | VERKOPER   | յտ |                     |   |  | X |
| 🚨 🐜 Roland, KOP      | 'ER        |    | Gegevens over : « D | е |  |   |

- Bedrag (en) van de handeling van een reeds geopend subdossier ;
  - 1. In het subdossier, klik op het onderwerp van het subdossier teneinde de omslagpagina te openen;
  - 2. Op de omslagpagina zal u de mogelijkheid vinden om 'details van bedragen' aan te geven. Deze dienen gekoppeld te worden aan het subdossier waarin u werkt.
  - 3. Eens alle bedragen ingevuld staan, dient u deze eveneens op te slaan via de blauwe diskette.

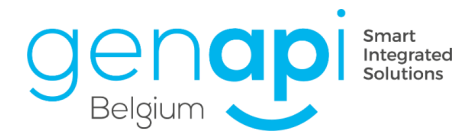

| begi                                                                   | Dossler <b>Degrijze M./Hauzeur R.</b><br>Subdossler <b>Verkoop Degrijze M./Hauzeur R</b><br>Nummer 2021/0005                                                                                                    | Notaris NV Nina Status Bezig<br>Behesdrer DH Dimitri Herremans Begindatum 07/02/2021<br>Nr Archi 0005 Vervaldatum 07/06/2021<br>Nr Intern Datum akte 24/02/2021 S Algemeen Financiee                                      | 070                   |
|------------------------------------------------------------------------|----------------------------------------------------------------------------------------------------|----------------------------------------------------------------------------------------------------|-----------------------|
| •<br>100<br>100<br>100<br>100<br>100<br>100<br>100<br>100<br>100<br>10 | Aanmak subdossier Verkoop Degrijze M./Hauzeur R. Hypotheek Degrijze M./Hauzeur<br>Partijen <u>Singer Singer Sing</u> | Verkoop Degrijze M./Hauzeur R.<br>Ogslaan versjenen De Degrijze M./Hauzeur R.<br>Ogslaan versjenen De De Upleren Bedran De Versluen via e De<br>Gewijzigd formulier<br>Algemeen Geinkt aan Ale akten                      | ssier<br>locum ent(en |
| We                                                                     | Kålad       Documenten (41)       E-mails (3)       Evenementen (6)       Bestede tijd (4)         E-mails       Alle       Overzonden       Ontvangen         Onderwerp       Angemaak         Gevenproverp       Angemaak         Overzonden       07/02/2021         Gevenproverp       07/02/2021         Gevenproverp       07/02/2021         Gevenproverp       07/02/2021         Gevenproverp       07/02/2021         Gevenproverp       07/02/2021                                                                                                    | Medewerker     Admin Admin       Bediende     Admin Admin       Status     Bezig       Status     Bezig       Taal     Rederlands       Øgindatum     Øg7002/2021       Werkblad       Registratie AA       Zoekcrittenia | Ŷ                     |
| mappen                                                                 |                                                                                                    | Bedrag     Bedrag       Bedrag voorschot     105 000,00       Hypothecaire inschrijving hoofdsom     50 000,00                                                                                                    |                       |

- Toe te wijzen bedrag(en) bij de aanmaak van een nieuw subdossier.
  - 1. Klik in het bestaande subdossier op 'aanmaak subdossier' en kies het type akte die je wil.

|                                                         | •           |
|---------------------------------------------------------|-------------|
| VASTGOEDRECHT                                           | ^           |
| DEFINITIEVE TOEWIJZING                                  | •           |
| HUUR HUUR                                               | •           |
| RUIL                                                    | -           |
| OVERDRACHT                                              | -           |
| HANDLICHTING                                            | -           |
| KREDIET, LENING en VOLMACHT                             | -           |
| 🔓 Bekrachtigingsakte (zonder overdracht van rechten)    |             |
| Z Diverse eenzijdige rechtshandelingen                  |             |
| Kredietovereenkomst met hypotheekvestiging / -verhoging |             |
| 🕼 Kredieten en leningen - diversen                      | 4           |
| Z Diversen                                              |             |
| Hypothecaire volmacht (papier)                          | stellingen) |

2. Vul op het volgende scherm het voorblad van het subdossier in. Onderaan kunt u de soorten bedragen toevoegen aan de hand van een vervolgkeuzelijst en de corresponderende bedragen invullen.

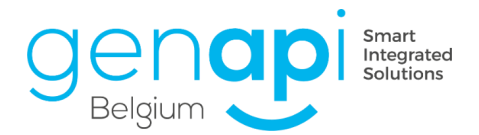

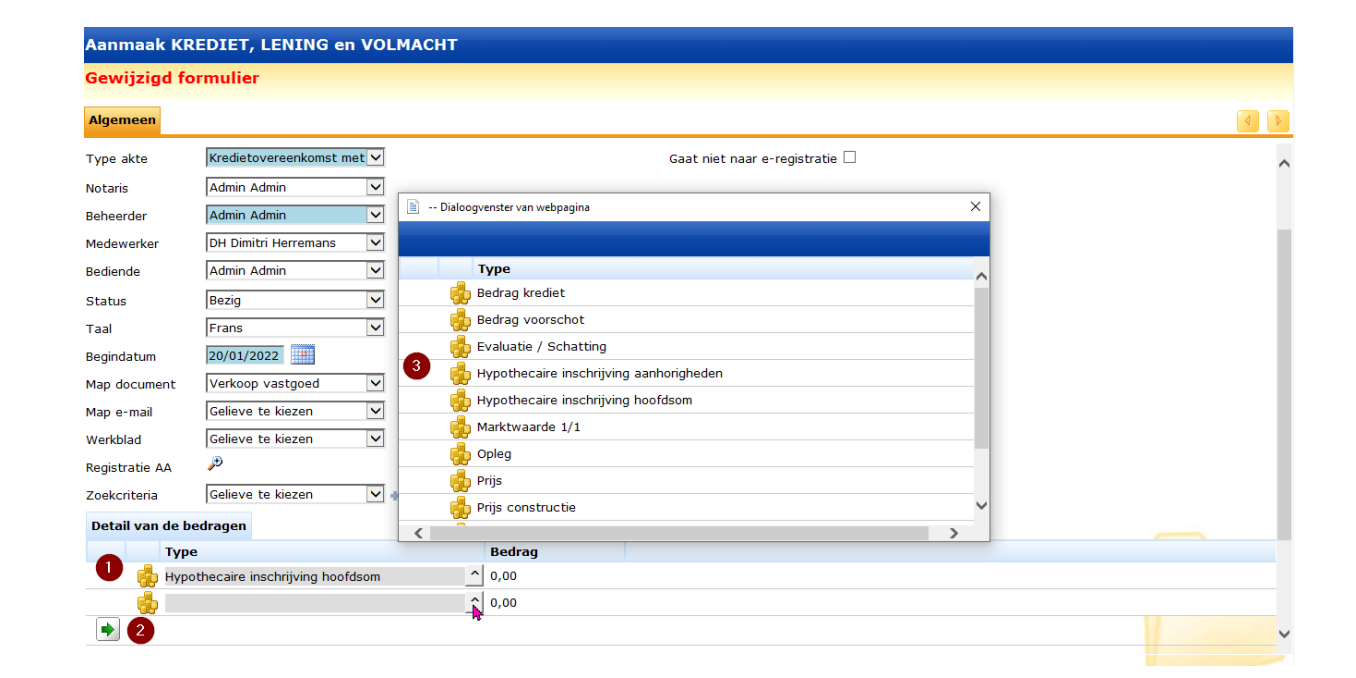

3. Zodra het voorblad van het subdossier is ingevuld en dit bedrag is aangegeven, herkwalificeert u op het volgende scherm de partijen, selecteert u de goederen indien nodig en voegt u deze eventueel toe aan het nieuwe subdossier. Inot neemt de gegevens over van het dossier waaruit u bent begonnen. Klik tenslotte op 'toevoegen aan map'.

| 🖹 Aanmaak KREDIET, LENING en VOLMACHT Dialoogvenster van webpag                                                                                                    | ina 3                                                                                                    | ×                                        |  |  |  |  |  |  |  |
|----------------------------------------------------------------------------------------------------|----------------------------------------------------------------------------------------------------|------------------------------------------|--|--|--|--|--|--|--|
| erkwalificeren van de partijen van het subdossier :<br>• Selecteer uw client/goed in kolom 1<br>• Kies vervolgens de hoedanigheid in kolom 2<br>• Het resultaat komt voor in kolom 3<br><b>Nota Bene :</b><br>De clienten die niet verschijnen zijn automatisch opnieuw aangeduid door de applicatie. |                                                                                                    |                                          |  |  |  |  |  |  |  |
| Partijen                                                                                                    |                                                                                                    |                                          |  |  |  |  |  |  |  |
| 1 - Huidige hoedanigheden                                                                                                    | 2 - Beschikbare hoedanigheden                                                                                                    | 3 - Partijen met de nieuwe hoedanigheden |  |  |  |  |  |  |  |
| VDL N, KOPER<br>Cup Yor, VERKOPER                                                                                                    | KREDIETGEVER<br>KREDIETNEMER<br>PARTNER VAN DE KREDIETNEMER<br>HYPOTHEKSTELLER<br>OPSTALGEVER<br>VOLMACHTGEVER<br>VOLMACHTDRAGER |                                          |  |  |  |  |  |  |  |
| Goederen                                                                                                    |                                                                                                    |                                          |  |  |  |  |  |  |  |
| 1 - Goederen                                                                                                    | 2 - Beschikbare hoedanigheden                                                                                                    | 3 - Aangeduide goederen                  |  |  |  |  |  |  |  |
| - 't vestjen 16 9320 Nieuwerkerken (772), Alle akten                                                                                                    | Alle akten<br>Bijkomende hypotheek                                                                                               |                                          |  |  |  |  |  |  |  |
|                                                                                                    | ,                                                                                                    |                                          |  |  |  |  |  |  |  |
|                                                                                                    | 🗹 Derden toevoegen 📔 Toevoegen aan map                                                                                           |                                          |  |  |  |  |  |  |  |

Dit principe van aanmaak subdossier is hetzelfde voor elk type akte.

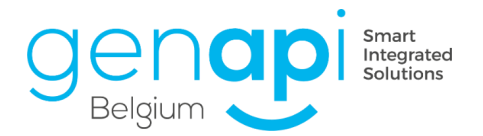

#### B. Ondertekening van de akte, repertoriumnummer en repertoriumtekst

Eens het dossier volledig is en de akte is getekend, kunt u met de rechtermuisklik op <u>de akte</u> (of aktefiche zonder schriftelijk document) klikken en kiezen voor 'ondertekenen'.

| Document | en  | ≼ iNotSca       | n • Alle  | 0    | Akten    | ⊖ Brieve   | n ODocu    | ment | en OSubdocumente     | n OAfrek |
|----------|-----|-----------------|-----------|------|----------|------------|------------|------|----------------------|----------|
| E        | EDB | Ontvangst       | Repert.nr | •    | Datu     | m akte     | Onderwe    | rp   |                      |          |
| R        |     |                 | 2020 / 0  | 0.75 | DE /1    | 2/202      | Maulaa - 1 |      |                      | TE       |
|          |     | Openen          | e         | e el | Registra | ation      |            |      | 2D barcode afprinten |          |
| <u> </u> | Ż   | Ondertekenen    | e         | 0    | penen    | eNotariaat |            | 2    | Versturen via e-mail | OCOMEN   |
|          | - * | Repertorium     | U         | ) De | e e-doo  | cumenten   | aanduiden  | 7    | Kopie PDF            | lo       |
|          | F   | Formaliteiten   |           | Et   | tiket    |            |            | >    | Exped'inot           | PENEma   |
| W        | P   | No chao diserse |           |      |          |            |            |      |                      | phie     |

Vervolgens komt u in het scherm dat u toelaat om de bijkomende gegevens met betrekking tot de ondertekening van de akte toe te voegen.

| Assistent voor het o                        | Assistent voor het ondertekenen van de akte Dialoogvenster van webpagina X                                                                                                  |                                                         |   |  |  |  |  |  |  |  |  |
|---------------------------------------------|----------------------------------------------------------------------------------------------------|---------------------------------------------------------|---|--|--|--|--|--|--|--|--|
| Assistent voor het ondertekenen van de akte |                                                                                                    |                                                         |   |  |  |  |  |  |  |  |  |
| Tekenen                                     | Stap 1 > Info                                                                                                    | rmatie betreffende de ondertekening                     |   |  |  |  |  |  |  |  |  |
| Resultaat on                                | Aard                                                                                                    | Verkoop                                                 | ~ |  |  |  |  |  |  |  |  |
| Adressen                                    | Naam van de partijen                                                                                                    | VANDERSTAPPEN/DEGROOTE                                  |   |  |  |  |  |  |  |  |  |
| Testament                                   | Notaris                                                                                                    |                                                         |   |  |  |  |  |  |  |  |  |
|                                             | Bediende                                                                                                    | CT Cathy Thyrion                                        |   |  |  |  |  |  |  |  |  |
|                                             | Datum akte                                                                                                    | 25/12/2020                                              |   |  |  |  |  |  |  |  |  |
|                                             | Tijdstip                                                                                                    |                                                         |   |  |  |  |  |  |  |  |  |
| 1                                           | Officieel rep.                                                                                                    |                                                         |   |  |  |  |  |  |  |  |  |
|                                             | B/M                                                                                                    | Minuut                                                  |   |  |  |  |  |  |  |  |  |
| c .                                         |                                                                                                    | ☑ Aanwezigheid van de akte in het officieel repertorium |   |  |  |  |  |  |  |  |  |
|                                             | Uit te voeren acties                                                                                                    | 5                                                       |   |  |  |  |  |  |  |  |  |
|                                             | -                                                                                                    |                                                         |   |  |  |  |  |  |  |  |  |
|                                             | de fiche "Repertorium"<br>van het subdossier linken met de akte<br>□ Plaats de status van het dossier op 'wachtend'<br>□ De status van het dossier als afgesioten instellen | $\sim$                                                  |   |  |  |  |  |  |  |  |  |
|                                             | Stap 2 >                                                                                                    |                                                         | 1 |  |  |  |  |  |  |  |  |
|                                             | × ✓                                                                                                    |                                                         | 1 |  |  |  |  |  |  |  |  |

Als dit vooraf niet correct is ingevuld, kunt u in deze stap de volgende gegevens nog vervolledigen:

- De notaris;
- De medewerker;
- De bediende;
- De datum en het uur van ondertekening;
- Het repertoriumnummer;
- Het aktetype (akte, speciaal of akte bis,-> opm. akte bis gebeurt in principe via 'aktefiche zonder schriftelijk document!);
- B/M: minuut, onderhands of buiten het kantoor (ASSP); -> opm. de aanwezigheid in het repertorium past zich automatisch aan.
- U kunt ook zelf kiezen of de akte dient opgenomen te worden in het repertorium door het vinkje te verwijderen.

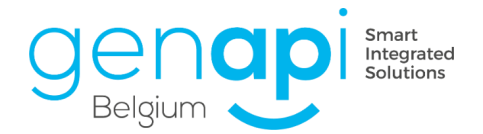

- Klik het veld "Genereren van de fiche 'repertorium'' teneinde de beschrijving te laten verschijnen in het repertorium.
- Bevestig ten slotte door op de groene 'V' te klikken.

Indien werd aangevinkt om de repertoriumtekst te genereren, opent het scherm zich dat toelaat een model van repertoriumtekst te selecteren dat gelinkt is aan de betreffende akte. Selecteer het en klik vervolgens op de groene 'V'.

| 🖹 Assistent voor het ondertekenen van de akte Dialoogvenster van webpagina X |                                             |  |  |  |  |  |  |  |  |  |  |
|------------------------------------------------------------------------------|---------------------------------------------|--|--|--|--|--|--|--|--|--|--|
| Assistent voo                                                                | r het ondertekenen van de akte              |  |  |  |  |  |  |  |  |  |  |
| Tekenen                                                                      | Stap 3 > Markeren                           |  |  |  |  |  |  |  |  |  |  |
| Resultaat on                                                                 |                                             |  |  |  |  |  |  |  |  |  |  |
| Markeren                                                                     | De gegevens van de akte zijn gewijzigd      |  |  |  |  |  |  |  |  |  |  |
| Adressen                                                                     | 🤡- De datum van ondertekening is ingevoerd. |  |  |  |  |  |  |  |  |  |  |
| Testament                                                                    | ♂- U maakt deel uit van de groep post-akte. |  |  |  |  |  |  |  |  |  |  |
| V restament                                                                  | O repertorium VOLMACHT                      |  |  |  |  |  |  |  |  |  |  |
|                                                                              | O repertorium DIVERSE AKTE VENNOOTSCHAP     |  |  |  |  |  |  |  |  |  |  |
|                                                                              | o repertorium DIVERS NATUURLIIK PERSOON     |  |  |  |  |  |  |  |  |  |  |
|                                                                              | • repertorium VERKOOP                       |  |  |  |  |  |  |  |  |  |  |
|                                                                              | O reperforum BASISAKTE                      |  |  |  |  |  |  |  |  |  |  |
|                                                                              |                                             |  |  |  |  |  |  |  |  |  |  |
|                                                                              | repertorium VERKAVELING     No              |  |  |  |  |  |  |  |  |  |  |
|                                                                              | repertorium OPENBARE VERKOOP                |  |  |  |  |  |  |  |  |  |  |
|                                                                              | O repertorium ZORGVOLMACHT                  |  |  |  |  |  |  |  |  |  |  |
|                                                                              | Akte markeren                               |  |  |  |  |  |  |  |  |  |  |
|                                                                              |                                             |  |  |  |  |  |  |  |  |  |  |
|                                                                              |                                             |  |  |  |  |  |  |  |  |  |  |
|                                                                              |                                             |  |  |  |  |  |  |  |  |  |  |
|                                                                              | Stap 4 >                                    |  |  |  |  |  |  |  |  |  |  |
|                                                                              |                                             |  |  |  |  |  |  |  |  |  |  |
|                                                                              |                                             |  |  |  |  |  |  |  |  |  |  |
|                                                                              |                                             |  |  |  |  |  |  |  |  |  |  |

De basistekst van het repertorium verschijnt in een Word-bestand dat nog herwerkt kan worden indien gewenst.

|   | 🛛 Automatisch opslaan 🌑 📙 🗅 🔛 🗢                                                                                                    | Re                 | pertorium - 10                   | 0006301 Akte - ( | Compatibiliteitsmod              | us - Microso |  |  |  |  |
|---|----------------------------------------------------------------------------------------------------|--------------------|----------------------------------|------------------|----------------------------------|--------------|--|--|--|--|
| B | estand <u>i-Not</u> Start Invoegen Tekenen Ontwo                                                                                                    | rpen               | Indeling                         | Verwijzingen     | Verzendlijsten                   | Controler    |  |  |  |  |
|   | Menu Beginpagina Dossier Sluiten Raster Vergrendelen                                                                                                    | В<br>І<br><u>U</u> | ¶<br>A<br><u>&amp;</u> Tekstmark | ceringskleur ~   | ≡ Links uitlijnen<br>≡ Centreren |              |  |  |  |  |
|   | Acties op het document                                                                                                    |                    |                                  |                  | Bewerken                         |              |  |  |  |  |
| ) | Verkoop uit de hand door De heer Ferne (Construction), te , en zijn<br>echtgenote Mevrouw E<br>KERKSTRAAT , aan [IMSUPCAD1] (Construction), te , van de<br>volgend(e) goed(eren): een huis gelegen te Moorsel, (Construction), te , van de<br>0255FP0000, 0255GP0000, 0255MP0000, 0255NP0000, 0257P0000, 0258AP0000, 0754HP0000, met<br>een oppervlakte van 10 a 25 ca, 10 a 25 ca, 02 a 37 ca, 61 a 13 ca, 35 a 10 ca, 20 a 50 ca, 30 a 00 ca,<br>voor de prijs van euro. |                    |                                  |                  |                                  |              |  |  |  |  |

Uit onderstaand voorbeeld blijkt dat in het subdossier de repertoriumtekst met de beschrijving gekoppeld werd aan de akte.

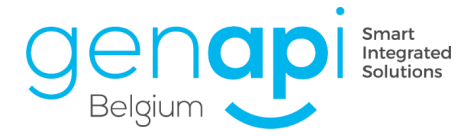

| ÷ | Documenten | -   | iNotScan  | Alle     Akter | n OBrieven O | Documenten OSubdocumenten OAfre | ekeningen  | 0             |
|---|------------|-----|-----------|----------------|--------------|---------------------------------|------------|---------------|
|   |            | EDB | Ontvangst | Repert.nr.     | Datum akte   | Onderwerp                       | Aangema    | Gewijzigd op  |
|   | = 🔀        |     |           | 2020 / 007     | 5 25/12/202  | Verkoop VANDERSTAPPEN/DEGROOTE  | 22/12/2020 | 20/01/2021 15 |
|   |            |     |           |                |              | Repertorium - 100006301 Akte    | 21/01/2022 | 21/01/2022 09 |

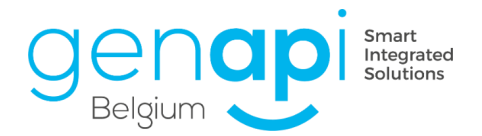

# C. <u>Toegang tot de module eRegistratie via inot</u>

Om de eRegistratie voor te bereiden, klikt u met de rechtermuisknop op de akte in het subdossier en kiest u het tabblad 'e registratie'.

| - CP |     | 200                   | -  |                           | - 1/41 |                      | OTE   |
|------|-----|-----------------------|----|---------------------------|--------|----------------------|-------|
|      |     | Openen                | eD | eRegistration             |        | 2D barcode afprinten | UIE   |
|      | 2   | Ondertekenen          | eD | Openen eNotariaat         | 2      | Versturen via e-mail |       |
|      | - * | Repertorium           | U  | De e-documenten aanduiden | 7      | Kopie PDF            | (DO   |
|      | F   | Formaliteiten         |    | Etiket                    | >      | Exped'inot           | X Jo  |
|      | 2   | De akte dupliceren    | ,2 | Overdracht                |        |                      | APPI  |
|      |     | Brief i.v.m. de akte  | 2  | Versies                   |        |                      | 5oph  |
|      | 看   | Document voor de akte |    | Dossier                   |        |                      | 5 CHE |
|      | X   | Verwijderen           | •  | Relaas                    |        |                      | eau   |
|      |     | Subdocumenten         |    | Afdrukken                 |        |                      | X Jo  |
|      |     |                       |    |                           |        |                      |       |

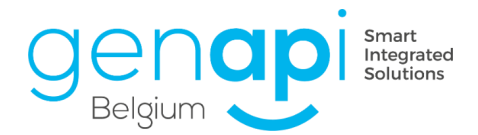

# D. Selectie van personen en de goederen

Na het klikken op het icoon eRegistration opent het scherm dat toelaat een laatste controle uit te voeren op de metagegevens. Indien in inot alles goed werd aangevuld betreft het een nalezing van de te versturen gegevens.

- Informatie betreffende de akte (Referentie, Transactietype, Categorie, Type akte, Officeel rep.nr.): Deze gegevens worden automatisch overgenomen in functie van de gecodeerde gegevens in het subdossier.
- Details van de bedragen: de ingevulde bedragen van het subdossier verschijnen hier. Indien deze niet toegevoegd moeten worden, kan je aanvinken "Geen bedragen". Ter herinnering : verplichte bedragen in het kader van kredieten.
- 3. Opnieuw verzenden : indien blijkt dat u iets vergeten bent (na een eerste verzending naar de eRegistratie), kan u eerst de nodige aanpassingen doen en dit dossier opnieuw verzenden door 'opnieuw verzenden' aan te vinken.
- Personen op wie het verzoek betrekking heeft : de personen met hun corresponderende hoedanigheid opgenomen in het subdossier worden hier overgenomen.
   De tussenkomende notaris wordt eveneens overgenomen (NABAN).
- Goederen met betrekking tot de aanvraag : Het/De goed(eren) overgenomen uit het subdossier worden standaard weergegeven. U kunt hier nog bepaalde goederen uitvinken.
   Ter herinnering : de goederen zijn niet voor elk type akte verplicht.
- 6. De toegepaste rechten: aan te vullen.

De verwerver zal automatisch worden overgenomen in deze rubriek.

Indien de burgerlijke stand werd aangevinkt (cf. punt 4 hieronder), zal deze eveneens automatisch worden overgenomen, als 'gemeenschap'.

Bij complexere dossiers, kan de quotiteit per lijn worden aangevuld. (bijvoorbeeld: successie).

Om een lijn toe te voegen: klik "+ Nieuw" (7) en selecteer het/de goed(eren), de partij(en), het type recht uit de keuzelijst en vul de quotiteit aan. (teller/noemer).

Indien de complexiteit van de verrichting toelaat dat hierover geen melding zal gemaakt worden, kan het betreffende vak aangevinkt worden.

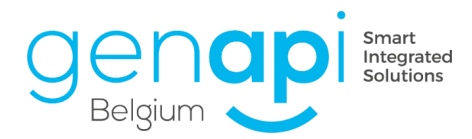

| eneystration                                                                                                    |                               |                            |                                                                                                    |                                           |                       |                                                              |        |                        |                                     |                     | ×    |
|----------------------------------------------------------------------------------------------------|-------------------------------|----------------------------|----------------------------------------------------------------------------------------------------|-------------------------------------------|-----------------------|--------------------------------------------------------------|--------|------------------------|-------------------------------------|---------------------|------|
| Selectie                                                                                                    | van partijen en goede         | ren                        |                                                                                                    |                                           |                       |                                                              |        |                        |                                     |                     |      |
| Informatie b                                                                                                    | oetreffende de akte           |                            |                                                                                                    | Detail van de bed                         | Iragen                |                                                              |        |                        | 2<br>                               | een bedragen        |      |
| Referentie                                                                                                    | 2021/0005 (D                  |                            |                                                                                                    |                                           | Categorie             |                                                              | Bedrag |                        |                                     |                     |      |
| Transactiety                                                                                                    | onroerend                     |                            | U .                                                                                                    |                                           | Prijs                 |                                                              |        |                        | 000,00                              | ×                   | 1    |
| Categorie                                                                                                    | Verkoop uit de ha             | nd                         |                                                                                                    | æ                                         | Gelieve te selecteren |                                                              |        |                        | € 50.000,00                         | ×                   | w    |
| Type akte                                                                                                    | Verkoop uit de har            | nd                         | •                                                                                                    |                                           |                       |                                                              |        |                        |                                     |                     |      |
| Officieel rep                                                                                                    | .nr. 2021/0005                | (Verplicht voor de definit | tieve verzending) 🛛 🕐                                                                                         |                                           |                       |                                                              |        |                        | 0                                   |                     |      |
| € 10.000                                                                                                    |                               |                            |                                                                                                    |                                           |                       |                                                              |        | < >                    |                                     | opnieuw verzen      | iden |
| Partij(en)                                                                                                    | M.b.t. de aanvraag            | Naam / Benaming            | 0                                                                                                    |                                           |                       |                                                              |        |                        | Gemeenschap                         | Hoedanigheid        |      |
| 8                                                                                                    |                               |                            | and the second second                                                                                         |                                           |                       |                                                              |        |                        |                                     | Verkoper            |      |
|                                                                                                    |                               | ALC: NOT THE               | And Address of the other                                                                                      |                                           |                       |                                                              |        |                        | •                                   | Koper               |      |
| 8                                                                                                    |                               | the first second second    |                                                                                                    |                                           |                       |                                                              |        |                        |                                     | Koper               |      |
|                                                                                                    |                               |                            |                                                                                                    |                                           |                       |                                                              |        |                        |                                     |                     |      |
|                                                                                                    | Goed(eren)                    | M.b.t. de aanvraag         |                                                                                                    |                                           |                       | Beschrijving goed                                            |        |                        |                                     |                     |      |
|                                                                                                    |                               |                            |                                                                                                    |                                           |                       |                                                              |        |                        |                                     |                     |      |
| 3 <u>40</u>                                                                                                    |                               |                            | The hub - Duinenwate                                                                                          | er 2.01 (120/02P)                         |                       |                                                              |        |                        |                                     |                     |      |
| ⊐ <u>≮0</u><br>_\$                                                                                                    |                               |                            | The hub - Duinenwate<br>92/11 - Appartement                                                                   | er 2.01 (120/02P)                         |                       |                                                              |        |                        |                                     |                     |      |
| - <u>*</u>                                                                                                    |                               |                            | The hub - Duinenwate<br>92/11 - Appartement<br>92/01 - Appartement                                            | er 2.01 (120/02P)                         |                       |                                                              |        |                        |                                     |                     |      |
| De comple                                                                                                    | exiteit van de verrichting ve | erantwoordt het feit dat g | The hub - Duinenwab<br>92/11 - Appartement<br>92/01 - Appartement                                             | er 2.01 (120/02P)<br>an de verkregen reci | then                  |                                                              |        |                        | De lijst met                        | rechten             |      |
| De comple                                                                                                    | exiteit van de verrichting ve | erantwoordt het feit dat g | The hub - Duinenwab<br>92/11 - Appartement<br>92/01 - Appartement<br>geen melding is gemaakt v<br>Goed(eren)  | er 2.01 (120/02P)<br>an de verkregen rec  | hten                  | Partij(en)                                                   |        | Туре                   | De lijst met<br>Quotiteit ()        | rechten             |      |
| De comple<br>Rechten                                                                                                    | exiteit van de verrichting ve | erantwoordt het feit dat g | The hub - Duinenwatu<br>92/11 - Appartement<br>92/01 - Appartement<br>geen melding is gemaakt v<br>Goed(eren) | er 2.01 (120/02P)<br>an de verkregen rec  | hten<br>Gemeensch     | Partij(en)<br>142 Hauzeus Tollend Seboren Huzeur / Var       | n Der  | Type<br>Volle eigendom | De lijst met<br>Quotiteit ()<br>1/1 | rediten             | ,    |
| De comple<br>Rechten                                                                                                    | exiteit van de verrichting ve | erantwoordt het feit dat g | The hub - Duinenwatu<br>92/11 - Appartement<br>92/01 - Appartement<br>geen melding is gemaakt v<br>Goed(eren) | er 2.01 (120/02P)<br>an de verkregen rec  | hten<br>Gemeensch     | Partij(en)<br>Iap Hauzeus Soland' Iones Geboren Hazeur / Van | ) De   | Type<br>Volle eigendom | De lijst met<br>Quotiteit ()<br>1/1 | redhten<br>I/1)     | 2    |
| □ 21<br>S<br>De comple<br>Rechten<br>S<br>S                                                                                                    | txifeit van de verrichting ve | rantwoordt het feit dat g  | The hub - Dunenwah<br>92/11 - Appartement<br>92/01 - Appartement<br>geen melding is gemaakt v<br>Goed(eren)   | an de verkregen rec                       | ihten<br>Gemeensch    | Partij(en)<br>1ap Hauzeus-Soland Iann Seboren Hazeur / Var   | De     | Type<br>Volle eigendom | De lijst met<br>Quotkeit ()<br>1/1  | rediten<br>//1) X   |      |
| Completion  Completion  Compl | exiteit van de verrichting ve | rantwoordt het feit det g  | The hub - Durientwat<br>92/11 - Appartement<br>92/10 - Appartement<br>2004 - Appartement<br>Goed(eren)        | an de verkregen rec                       | hten<br>Gemeensch     | Partij(en)<br>nap Hauzeus Anland Insen Seboren Hazeur / Var  | Det    | Type<br>Vole eigendom  | De lijst met<br>Quoteet ()<br>1/1   | rediten<br>/1)<br>× |      |

- 8. In dit stadium, kunnen de wijzigingen opgeslagen worden. Dit laat u toe om op een later tijdstip verder te werken.
- 9. Om verder te gaan kan u « volgende » aanklikken.

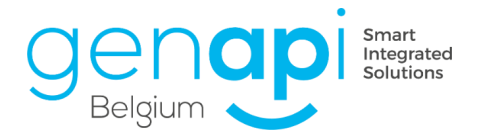

# E. Bevestiging van de gegevens

Indien geklikt werd op « volgende» op het voorgaande scherm komt u terecht in dit scherm waar de partijen en goederen gevalideerd zullen worden.

| Registration                                |          | X                                                                                  |
|---------------------------------------------|----------|------------------------------------------------------------------------------------|
| Lijst van de vereiste informatie            |          | Heyndrickx Jo Jerome, VERKOPER                                                     |
| U moet de volgende gegevens vervolledigen : |          | Alle verplichte velden zijn correct ingevuld                                       |
| Heylin A. VERKOPER                          |          | Informate partij<br>Rjiksregisternummer finan sa saa cr<br>Geboortedatum finan III |
| *                                           |          | Adres Straat KERKSTRAAT Nr P.C. Plaats Gem. Land BELGE                             |
|                                             |          |                                                                                    |
|                                             |          |                                                                                    |
|                                             |          |                                                                                    |
| 0 fout(en) op 21/01/2022 11:23              |          |                                                                                    |
| XAnnuleren 🚽 Opslaan                        | 🔶 Vorige | Volgende 🔶                                                                         |

Hier controleert inot de gegevens van de partijen en van de goederen. U krijgt een waarschuwing als bepaalde gegevens niet correct of onvolledig zijn. Deze kan u dan nog aanpassen.

Het controlesysteem is hetzelfde zoals bij de controle van de sociale en fiscale berichten.

Wanneer vervolgens alles is ingevuld en u verder geen « waarschuwing» krijgt (bericht dat aangeeft dat een element onvolledig of foutief is), kan u verder gaan via « volgende ».

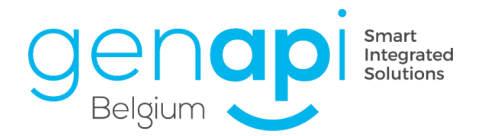

# F. Selectie van de documenten om te verzenden

De schermen hieronder laten u toe om een akte, bijlagen of borderellen e.a. te selecteren, die moeten opgestuurd worden.

Er zijn 2 keuzemogelijkheden:

a) De akte werd via inot gegenereerd (met het icoon van een perkament) en staat automatisch aangevinkt als 'akte'. Vervolgens kunnen de gewenste bijlagen geselecteerd worden.

U kunt er ook voor kiezen om de documenten om te zetten naar pdf-formaat, het repertoriumnummer toe te voegen al dan niet gecombineerd met de melding 'Gelijkvormig verklaard'.

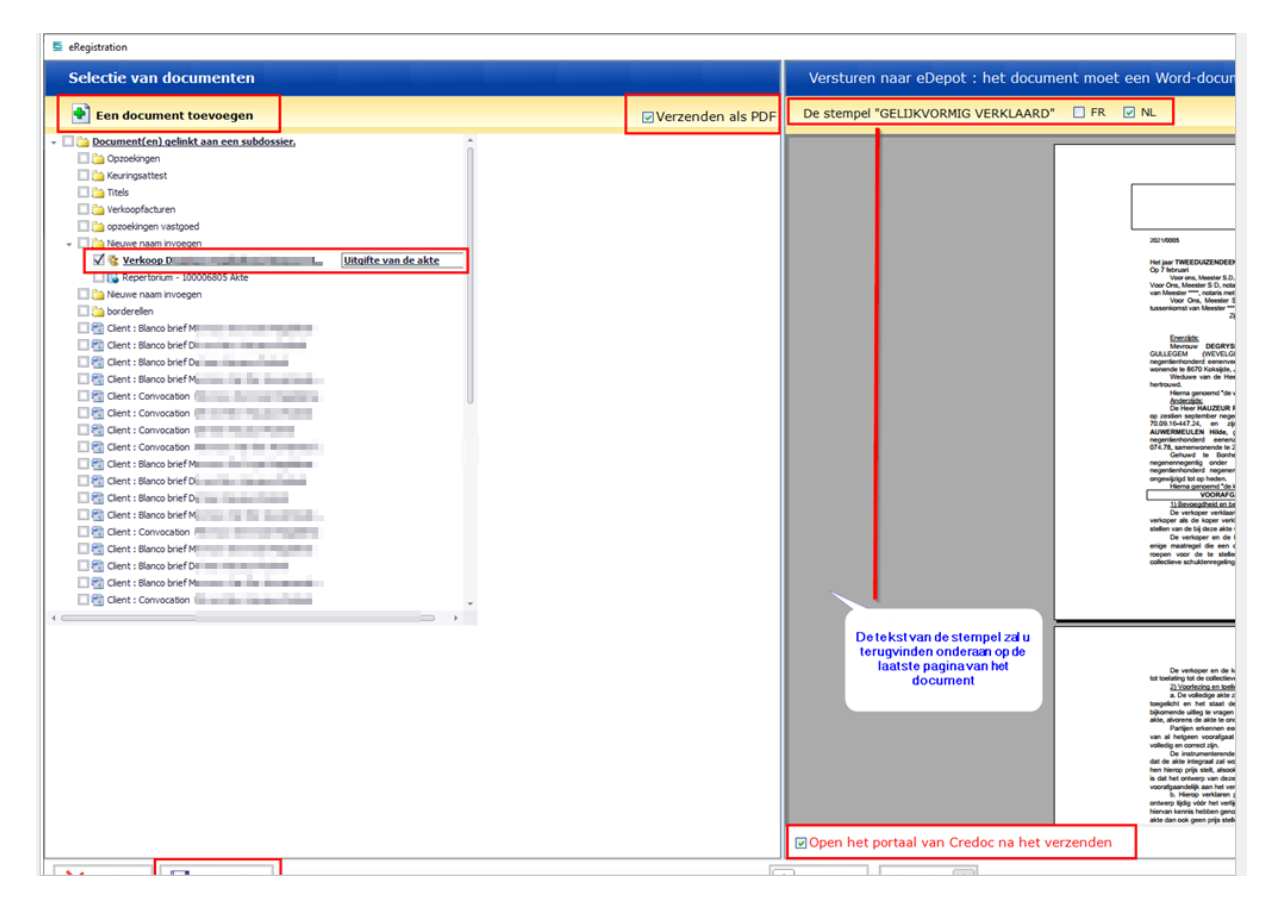

b) De andere mogelijkheid is dat u een pdf / word document verstuurt dewelke niet via het perkament werd aangemaakt. De akte gescand met handtekening zal zich in de lijst van de documenten bevinden en herkent het systeem bijgevolg niet als 'akte'. Hier dient u aan te geven aan het programma dat het betreffende document de akte is. U kan dit doen door naast de akte het vakje aan te duiden en te selecteren 'uitgifte van de akte'. Ook merkt u in de keuzelijst nog andere opties die u telkens bij het betreffende passende document kunt selecteren.

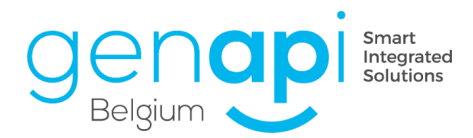

| eRegistration                                                                                                    | ****** |                  |                                                        |
|----------------------------------------------------------------------------------------------------|--------|------------------|--------------------------------------------------------|
| Selectie van documenten                                                                                                    |        |                  | Versturen naar eDepot : het document moet een Word-do  |
| 🔹 Een document toevoegen                                                                                                    |        | ✓Verzenden als P | PDF                                                    |
| Een document toevoegen     Cent : 5%     Cent : 5% | Type   | Verzenden als P  |                                                        |
|                                                                                                    |        |                  | verden<br>der de<br>Nen N<br>Ne de<br>Verdel<br>verdel |
|                                                                                                    |        |                  | ☑ Open het portaal van Credoc na het verzenden         |
|                                                                                                    |        |                  | Vorice Volcende                                        |

Eens u de te versturen documenten heeft aangevinkt en desgewenst benoemd laat de toepassing de onderstaande werkwijzen toe :

1. Versturen via de knop 'verzenden eRegistration'.

Indien het veld "Open het portaal van Credoc na het verzenden" werd aangevinkt, zal de eRegistratie geopend worden met zicht op de doorgestuurde gegevens.

In het andere geval, dus als het vak 'Open het portaal van Credoc na verzenden' uitgevinkt staat zal dit portaal zich niet openen.

Nadat u op 'verzenden' heeft geklikt en alles succesvol is verwerkt, wordt het Fednot-portaalvenster automatisch geopend.

In dit stadium is het noodzakelijk om de partijen te valideren zodat de notaris nadien de akte kan tekenen.

Als u nu teruggaat naar het subdossier inot, zal u een icoon opmerken onder de akte. Op deze lijn kan u tevens de vooruitgang van de eRegistration terugvinden (bijvoorbeeld : voorbereid, in afwachting van de formaliteiten, geweigerd, ...).

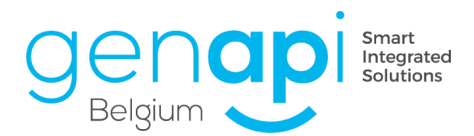

| Subdossier Verkoop<br>Nummer 2021/0005                                                                                                    | H./Hauseur R.<br>Degrijze H./Hauseur R.                                                                                                    | Notaris<br>Beheerder<br>Nr Arch<br>Nr intern                        | NV Nina<br>DH Dimitri Herremans<br>0005                                                                                                    | Status Bezig<br>Begindatum 07/02/2021<br>Vervaldatum 07/06/2021<br>Datum akte 07/02/2021                                                                                                    | s 🔼                                                                                  | lgemeen Financiee                                                                      | 0/0          |
|----------------------------------------------------------------------------------------------------|----------------------------------------------------------------------------------------------------|---------------------------------------------------------------------|----------------------------------------------------------------------------------------------------|----------------------------------------------------------------------------------------------------|--------------------------------------------------------------------------------------|----------------------------------------------------------------------------------------|--------------|
| Aanmaak subdossier 💌 Verkoo                                                                                                    | p Degrijze M./Hauzeur R. Hypotheek D                                                                                                    | egrijze M./Hauzeur R. Comprom                                       | is Degrijze M./Hauzeur R. Volmacht Degrijze M./Ha                                                                                                    | uzeur R. KREDIET, LENING en VOLM                                                                                                    | MACHT Degrijz                                                                        | e M./Hauzeur R. Alle                                                                   | 25 🥑         |
| Partijen                                                                                                    | 🤮 🗛 🍫 🗄                                                                                                    | 🕈 Derden                                                            | VA 🖏 🛨                                                                                                    | Goederen                                                                                                    |                                                                                      | ,                                                                                      | A ()         |
| De Grynn Magdalama, VERKOPER                                                                                                    |                                                                                                    |                                                                     |                                                                                                    | 1 😵 The hub - Duinenwater 2                                                                                                    | 2.01 (120/02P                                                                        | ), Alle akten                                                                          |              |
| House Holed, KOPER                                                                                                    |                                                                                                    |                                                                     |                                                                                                    | Internet and a second second se |                                                                                      |                                                                                        |              |
| Van De Aussender Hilde, KOPER                                                                                                    |                                                                                                    |                                                                     |                                                                                                    |                                                                                                    |                                                                                      |                                                                                        |              |
| Map 🔶 Favorieten <                                                                                                    | Documenton                                                                                                    | Alle OAkten OBrieven OF                                             | Arakeningen                                                                                                    |                                                                                                    | -                                                                                    |                                                                                        |              |
| Alle documenten                                                                                                    | EDB Ontvangst                                                                                                    | Repert.nr. Datum akte                                               | Onderwerp                                                                                                    | A                                                                                                    | Aangema                                                                              | Gewijzigd op                                                                           | Ve           |
| Alle documenten                                                                                                    | EDB Ontvangst                                                                                                    | Repert.nr. Datum akte<br>2021/0005 07/02/202                        | Onderwerp<br>Verkoop Degrijze Magdalana (Massar Maland                                                                                                    | A<br>0                                                                                                    | Aangema<br>07/02/2021                                                                | Gewijzigd op<br>09/02/2021 12                                                          | Ve           |
| Verkoop Degrijze M./Hauzeur                                                                                                    | EDB Ontvangst                                                                                                    | Repert.nr.         Datum akte           2021/0005         07/02/202 | Onderwerp<br>Verkoop Degrijze Hagdalana (Maanaa Island<br>Verkoop Degrijze Hagdalana (Maanaa Island                                                                                                    | A<br>0                                                                                                    | Aangema<br>07/02/2021                                                                | Gewijzigd op<br>09/02/2021 12                                                          | K 🖗<br>Ve    |
| Alle documenten Verkoop Degrijze M./Hauzeur Opzoekingen Keuringsattest                                                                         | EDB Ontvangst                                                                                                    | Repert.nr. Datum akte<br>2021/0005 07/02/202                        | Onderwerp<br>Verkoop Degrijze Hagdalma, Maasser Baland<br>Verkoop Degrijze Hagdalma, Wasser Baland<br>AKTEKOSTENBAD Insulater Wahrd (2021/0005 Ver                                                                                                   | A<br>O<br>koop TEST GENAPI Degrijze Mag                                                                                                    | Aangema<br>07/02/2021                                                                | Gewijzigd op<br>09/02/2021 12                                                          | Ver          |
| Valle documenten                                                                                                    | EDB Ontvangst                                                                                                    | Repert.nr. Datum akte<br>2021/0005 07/02/202                        | Conderverp<br>Onderverp<br>Verkoop Degrijze Handling (Santas Andrea<br>Verkoop Degrijze Handling, Namer Robert<br>AKTEKOSTENBLAD (Santas Handling) (2021/0005 Ver<br>Afschift met relazen en borderel                                                | A 0<br>0<br>koop TEST GENAPI Degrijze Mag<br>11                                                                                                    | Aangema<br>07/02/2021                                                                | Gewijzigd op<br>09/02/2021 12                                                          | Ver          |
| Alle documenten                                                                                                    | EDB Ontvariet                                                                                                    | Repert.nr. Datum akte<br>2021/0005 07/02/202                        | Conderverp<br>Onderverp<br>Verkoop Degrijze Hagdalina (Manane lakand<br>Verkoop Degrijze Hagdalina, Nanane lakand<br>AKTEKOSTENBAD Insular Inder (2021/0005 Ver<br>Afschrift met relazen en borderel<br>Repetioum - 10000605 Akte                    | A<br>0<br>koop TEST GENAPI Degrijze Mag<br>11<br>2                                                                                                    | Aangema<br>07/02/2021<br>10/02/2021<br>21/01/2022                                    | Gewijzigd op<br>09/02/2021 12<br>21/01/2022 10:4                                       | Ver          |
| D Alle documenten  Verkoop Degrijze M/Hauzeur  Opzoekingen  Keuringsattest  Titels  Verkoopfacturen  opzoekingen vastgoed                      | CONCURRENT CONCURRENT  | Repert.nr. Datum akte<br>2021/0005 07/02/202                        | Conderverp<br>Verkoop Degrijze Handline, Kanane Hand<br>AKTEKOSTENBLAD museur Hand<br>AKTEKOSTENBLAD museur Hand<br>(2021/0005 Ver<br>Afschrift met relazen en borderel<br>Repertosium - 100006805 Akte<br>Cient : Blanco bief Mevrouw Dia na museur | Koop TEST GENAPI Degrijze Mag<br>11<br>2<br>1                                                                                                    | Aangema<br>07/02/2021<br>0/02/2021<br>21/01/2022<br>17/10/2021                       | Gewijzigd op<br>09/02/2021 12<br>21/01/2022 10:4<br>17/10/2021 14:5                    | Ver          |
| Alle documenten     Verkoop Degrijze M //fauzeur     Opzekingen     Trtels     Verkoopfacturen     opzekingen vastgoed     Neuwe naam invoegen | Councilient Barrier Councilient Councilient Councilien | Repertan: Datum akte<br>2021/0005 07/02/202                         | Conderverp<br>Verkoop Degrijze Handelman, Versever Holand<br>AKTEKOSTENELAD Insurant Human (2021/0005 Ver<br>Afschrift met relazen en borderel<br>Repertorium - 100006805 Akte<br>Client : Blanco brief Drem Hansen Human                            | Koop TEST GENAPI Degrijze Mag<br>11<br>2<br>11<br>12                                                                                                    | Aangema<br><b>b7/02/2021</b><br>10/02/2021<br>21/01/2022<br>17/10/2021<br>17/10/2021 | Gewijzigd op<br>09/02/2021 12<br>21/01/2022 10:4<br>17/10/2021 14:5<br>17/10/2021 14:5 | ■ 🔷 (<br>Ver |

Door de keuze « Openen eNotariaat» of « Valideren van de partijen», te maken zal u rechtstreeks in het portaal komen.

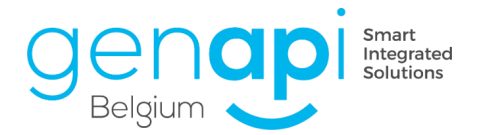

# G. Het overzicht van de eRegistration in inot

Het overzicht stelt u in staat om in één blik inzage te krijgen in de standen van de eRegistraties of de relazen gezamenlijk af te drukken.

Hier zal u de mogelijkheid hebben om te zien welke dossiers met succes werden verzonden, evenals deze die geweigerd zijn. In het geval van een 'weigering' zal een kolom met de validatieregel aangeven wat hiervoor de reden is.

|     |      | EDB      | Onderwerp                                            | Datum     | Repert.nr.  | Aangema    | Notaris | Be    | Referen | Beschrijving s           | Validatieregel(s) |
|-----|------|----------|------------------------------------------------------|-----------|-------------|------------|---------|-------|---------|--------------------------|-------------------|
| - 0 | Veed | barald ( | · · · · · · · · · · · · · · · · · · ·                |           |             |            |         |       |         |                          | 1                 |
| ~   | eD   | 0        | Volmacht Dousier (Jener Jopef                        | 19/05/202 | 2021/0008   | 19/05/2021 |         | DH    |         | Overline Longer Justic   | 1                 |
| ~   | eD   | <b>b</b> | Ouverture                                            | 07/02/202 | 2021/0006   | 07/02/2021 | SD      | SD    |         | Depress R. Presses       | /                 |
| -   | eD   |          | Verkoop                                              | 07/02/2   | 2021/0005   | 07/02/2021 | NV      | DH    |         | Organization Ph./ Houses | 1                 |
|     | eD   | 0        | Verkoop Turing I I I I I I I I I I I I I I I I I I I | 13/12/202 | 2021/00010  | 13/12/2021 | Admin   | Admin |         | Techniki Memorana        |                   |
|     | eD   | <b>b</b> | Vente VER                                            | 27/11/202 | 2020/0070   | 27/11/2020 | FD      | JP    |         | Verdeninger (De          |                   |
|     | 1    |          | Verkoop Vanneest neventures                          | 22/12/202 | 2020 / 0075 | 21/01/2022 |         | Admin |         |                          |                   |

Of kan u door op de titel te klikken eveneens de omslagpagina openen om de fouten (bv. fout in het repertoriumnummer, dit repertoriumnummer bestaat al) te analyseren.

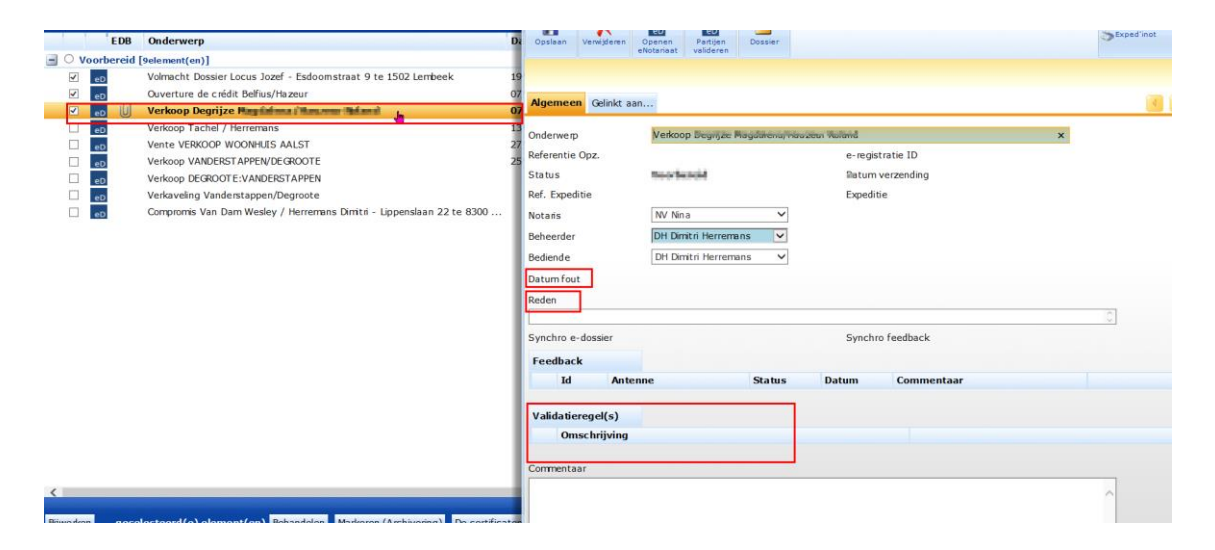

In het overzicht kan je eveneens de categorie "Formaliteiten afgehandeld" terugvinden.

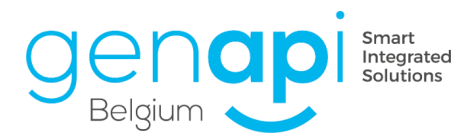

| ctiviteitenmenu                                                                                                  | Opzo       | eken        |          | beschrijving subdossier of                                                                                                    | eRegistration voor                                                                                                    |                                                                                                    | OK               |              |                                                                                                    |              |      |                   |
|----------------------------------------------------------------------------------------------------|------------|-------------|----------|----------------------------------------------------------------------------------------------------|----------------------------------------------------------------------------------------------------|----------------------------------------------------------------------------------------------------|------------------|--------------|----------------------------------------------------------------------------------------------------|--------------|------|-------------------|
| Productie                                                                                                    | Aanv       |             |          | de periode 🔹 Van                                                                                                    | 🛤 tot                                                                                                    | 😽 Status 🖡                                                                                                    | ormaliteit(en) z | Beheerder    | Behee                                                                                                    | rder -       | 1    |                   |
| Dossiers                                                                                                    |            |             | EDB      | Onderwerp                                                                                                    |                                                                                                    | -                                                                                                    | Datum akte       | Repert.nr.   | Aanvraag                                                                                                    | Notaris      | Be   | Referentie Opz.   |
| Subdossiers                                                                                                    | <b>a</b> 0 | Voor        | bereid l | [element(en)]                                                                                                    |                                                                                                    |                                                                                                    |                  |              |                                                                                                    |              |      |                   |
| Goederen                                                                                                    | -          |             |          | Management and the second second                                                                                                    | and other the second states in                                                                                                    | and the other data which the                                                                                                    | 10/09/2021       | 2021/763     | and the second second                                                                                                    | 100          | 100  |                   |
| Contactpersonen/Derden                                                                                           |            | Mana        | and on a | and post and find an entrant                                                                                                    | _                                                                                                    |                                                                                                    |                  |              |                                                                                                    |              |      |                   |
| Seheer van plaatsen/bureaus                                                                                      |            | Verz        | l        | iaar portaai (seremeni(en))                                                                                                    |                                                                                                    | and the local division of the local division of the local division | 17/01/2022       | 2022/042     |                                                                                                    |              | 100  | 2021/11211 - 1/44 |
| Beheer van profielen                                                                                             |            |             | 5        |                                                                                                    |                                                                                                    | -                                                                                                    | 17/01/2022       | 2022/043     |                                                                                                    |              |      | 2021/11211 · Verv |
| beneer van gebruikers                                                                                            |            | <u>e</u>    | 2        |                                                                                                    |                                                                                                    | -                                                                                                    | 14/01/2022       | 2022/041     |                                                                                                    |              |      | 2021/11201 - VER  |
| Beheer                                                                                                    |            | et          | >        |                                                                                                    |                                                                                                    |                                                                                                    | . 14/01/2022     | 2022/040     |                                                                                                    |              |      | 2021/11305 - Afst |
| Overzicht SocFisc                                                                                                |            | e(          | >        | The second second                                                                                                    | And and a second second second second                                                                                                    |                                                                                                    | 12/01/2022       | 2022/035     |                                                                                                    |              |      | 2021/11325 - VER  |
| Overzicht e-Registratie                                                                                          |            | Gete        | kend [1  | element(en)]                                                                                                    |                                                                                                    |                                                                                                    |                  |              |                                                                                                    |              |      |                   |
| Min waarschuwingen                                                                                               | 1 3        | - et        | U        | consistent in the state of the                                                                                                    | the second second                                                                                                    |                                                                                                    | 19/02/2018       | 2018/099     | 1000                                                                                                    |              |      |                   |
| Te ondertekenen subdossiers                                                                                      |            | Verz        | ending   | mislukt [2element(en)]                                                                                                    |                                                                                                    |                                                                                                    |                  |              |                                                                                                    |              |      |                   |
| Verwijderingslogboek                                                                                             |            |             | <b>.</b> | Traditional State and                                                                                                    | Taxa International                                                                                                    |                                                                                                    | 06/01/2022       | 2022/017     |                                                                                                    | 100          |      | 2021/11248 - KRE  |
| Verbindingslogboek                                                                                               |            |             |          | Untbinding en vereffening a                                                                                                    | INEBION INC - 1 akte                                                                                                    |                                                                                                    | 20/12/2021       | 2021/1033    |                                                                                                    | 100          | 100  | 2021/11382 - DIV  |
| Communicatie                                                                                                    |            | In af       | wachtir  | ig van ontvangst van form                                                                                                    | aliteit(en) [275element(en)                                                                                                    |                                                                                                    |                  |              |                                                                                                    |              |      |                   |
| E-Documenten (3)                                                                                                 | -          |             | 0        | International Condition of the                                                                                                    | and the stilling definition in                                                                                                    | A Designed in the                                                                                                    | . 17/01/2022     | 2022/045     |                                                                                                    | 12           | 100  | 2021/11211 - Har  |
| Telefoonoproepen                                                                                                 | 1          |             | ň        | the second second second second                                                                                                    | and the second second                                                                                                    | and the second second                                                                                                    | E2001/20221      | 2022/037     | 100 Aug. (100 Aug. (100 Au | 100          |      | 2021/11325 - HAM  |
| Favoriete websites                                                                                               |            |             | ň        | And the Party of the Party of t | the state of the state of the s |                                                                                                    | 12/01/2022       | 2022/036     |                                                                                                    | 100          | 100  | 2021/11325 - KRE  |
| Min meldinaen                                                                                                    |            |             | ň        | Contraction of the local sectors of                                                                                                    | states and successive a                                                                                                    | and the second second                                                                                                    | 11/01/2022       | 2022/024     |                                                                                                    | - Al-        | - AL | 2021/11224 - 504  |
| and the second second second second second second second second second second second second second second second |            |             | Ň        | THE R. LEWIS CO., LANSING, MICH.                                                                                                    |                                                                                                    |                                                                                                    | 10/01/2022       | 2022/022     |                                                                                                    |              |      | 2020/10521-015 -  |
| Formaliteiten                                                                                                    |            |             |          |                                                                                                    |                                                                                                    |                                                                                                    | 10/01/2022       | 2022/032     |                                                                                                    |              |      | 2020/10321-013    |
| Hynotheek                                                                                                    |            |             |          |                                                                                                    |                                                                                                    |                                                                                                    |                  | 2022/028     |                                                                                                    |              |      | 2021/11200 - 101  |
| Registratie                                                                                                    |            | et          |          | and the second second                                                                                                    |                                                                                                    |                                                                                                    | 07/01/2022       | 2022/022     |                                                                                                    |              |      | 2021/10889 - Kred |
| Griffie                                                                                                    |            | e(          |          |                                                                                                    |                                                                                                    |                                                                                                    | 07/01/2022       | 2022/021     |                                                                                                    |              |      | 2021/10889 - Ven  |
| Testament / Schenking                                                                                            |            | - <u>et</u> | U        | the second second second second second second second second second second second second second second second s                                                                                                    | the second second                                                                                                    |                                                                                                    | . 06/01/2022     | 2022/019     | and the state                                                                                                    |              |      | 2021/11248 - Veri |
| Opvolging van inschrijvingen                                                                                     |            | - et        |          | the second second second second                                                                                                    |                                                                                                    |                                                                                                    | 06/01/2022       | 2022/016     | and the second second                                                                                                    |              |      | 2021/11248 - Pan  |
|                                                                                                    |            | - e(        | U        | the state of the local state.                                                                                                    | and the second second second second second second second second second second second second second second second                                                                                                    |                                                                                                    | ) 05/01/2022     | 2022/010     |                                                                                                    |              |      | 2021/11314 - Hyp  |
|                                                                                                    |            | et          | 0        | induced and induced in                                                                                                    | state in the second                                                                                                    | and the second second                                                                                                    | 05/01/2022       | 2022/009     |                                                                                                    |              |      | 2021/11314 - Kred |
|                                                                                                    |            | - et        | 0        | the second second second second second second second second second second second second second second second s                                                                                                    | to the local data for the                                                                                                    | and the second                                                                                                    | 05/01/2022       | 2022/008     |                                                                                                    |              |      | 2021/11314 - VER  |
|                                                                                                    |            | - et        | 0        | the second second second second second second second second second second second second second second second s                                                                                                    | And the second second second second second second second second second second second second second second second                                                                                                    | and the second second                                                                                                    | 05/01/2022       | 2022/004     | 100.000                                                                                                    | 100          | 100  | 2021/11244 - Kred |
| Dashboard                                                                                                    |            | - et        | 0        | the second second second                                                                                                    | And the second second se                                                                                                    |                                                                                                    | 05/01/2022       | 2022/003     | 1000                                                                                                    |              | 100  | 2021/11244 - Afst |
|                                                                                                    |            |             | Ū        | CONTRACTOR OF A                                                                                                    | And a state of the state of the |                                                                                                    | 04/01/2022       | 2022/002     |                                                                                                    | 100          |      | 2021/11092 - SCH  |
| Expeditie                                                                                                    |            |             | ŭ        | subscription and a                                                                                                    | AND REAL PROPERTY.                                                                                                    | -                                                                                                    | 13/12/2021       | 2021/997     | and the second second                                                                                                    | 100          | 100  | 2021/11311 - KRE  |
| Menu & afdrukken                                                                                                 | <          |             |          |                                                                                                    |                                                                                                    |                                                                                                    |                  |              |                                                                                                    |              |      |                   |
| ,                                                                                                    |            |             |          |                                                                                                    |                                                                                                    |                                                                                                    |                  |              |                                                                                                    |              |      |                   |
| Toegang tot Word                                                                                                 | Dines      | rken        | aese     | lecteerd(e) element(en)                                                                                                    | Rehandelen Markeren (Arch                                                                                                    | vering) De certific                                                                                                    | aten printen     | De etiketten | afdrukken.                                                                                                    | Dymo printer |      |                   |

Door een rechterklik op het icoon van de registraties in deze categorie en nadien op 'formaliteiten' te drukken krijgt u toegang tot de formaliteiten voor registratie en hypotheek. Hier zullen alle gegevens van de relazen overgenomen worden waar ze voorheen manueel dienden aangevuld te worden.

De relazen komen automatisch in inot binnen van de eRegistratie. De synchronisatie tussen inot en eNotariaat gebeurt twee keer per dag. Bij het opstarten van inot en tussen 13u en 14u.

| Beginpagina                  |             |                       |                                                                                                    |                                                                                                    |                                                                                                    | · ·           |                                                                                                    |                        |             |        |              |          |
|------------------------------|-------------|-----------------------|----------------------------------------------------------------------------------------------------|----------------------------------------------------------------------------------------------------|----------------------------------------------------------------------------------------------------|---------------|----------------------------------------------------------------------------------------------------|------------------------|-------------|--------|--------------|----------|
| Activiteitenmenu             | Opzoeken    | beschrijving su       | bdossier of eRegistrati                                                                                                    | on voor                                                                                                    | ок                                                                                                    |               |                                                                                                    |                        |             |        |              | Ui       |
| ▷ Productie                  | Aanvraag    | de periode            | • Van                                                                                                    | tot                                                                                                    | Status Formali                                                                                                    | iteit(en) z 👻 | Beheerder                                                                                                    | Behee                  | der -       |        |              |          |
| Dossiers                     |             | EDB Onderwerp         |                                                                                                    |                                                                                                    | Dat                                                                                                    | um akte       | Repert.nr.                                                                                                    | Aanvraag               | Notaris     | Be     | Referentie ( | Opz.     |
| Subdossiers                  | E C Forma   | liteit(en) afgehandel | d [500element(en)]                                                                                                    |                                                                                                    |                                                                                                    |               |                                                                                                    | -                      |             |        |              |          |
| Goederen                     |             | Tortamont TP          | DOST JOANNA                                                                                                    | -                                                                                                    | 20/                                                                                                    | 09/200        | 9010                                                                                                    | 01/12/2021             |             | CDN    | 2000/0306    | - Testa  |
| Contactpersonen/Derden       |             | Verwijderen           | haf                                                                                                    |                                                                                                    | 20,                                                                                                    | 037 200111    |                                                                                                    | 01,11,101              |             | 0011   | 2000/0000    | Autho    |
| Beheer van plaatsen/bureaus  |             |                       |                                                                                                    |                                                                                                    |                                                                                                    |               |                                                                                                    |                        | - C         | - 10 C | _            | Audie    |
| Beheer van profielen         | <u>e</u> el | D Openen ewotanaat    | an V                                                                                                    |                                                                                                    |                                                                                                    |               |                                                                                                    | the first first        |             |        |              | Volma    |
| Beheer van gebruikers        | e ei        | D Historiek           | rtins                                                                                                    | Contraction of the second                                                                                                    | and the second second                                                                                                    |               |                                                                                                    |                        |             |        |              | Rangr    |
| Beheer                       |             | Update                | Ima                                                                                                    |                                                                                                    | 100                                                                                                    |               |                                                                                                    |                        |             |        |              | Hypot    |
| Overzicht SocFisc            |             |                       | e Sr                                                                                                    |                                                                                                    |                                                                                                    |               | -                                                                                                    |                        |             |        |              | VOLM     |
| Overzicht e-Registratie      |             | Dossier               | delin                                                                                                    |                                                                                                    |                                                                                                    |               | 1000                                                                                                    | and the second second  | 100         | 100    |              | ereffe   |
| Overzicht EPC                |             | Formaliteiten         | enti                                                                                                    | CONTRACTOR OF STREET, STREET, STREET, STREET, STREET, STREET, STREET, STREET, STREET, STREET, STREET, STREET, ST                                                                                                    |                                                                                                    |               | 100.00                                                                                                    | 1                      |             | 100    |              | Handli   |
| Mijn waarschuwingen          |             | Etiket                | erwe                                                                                                    |                                                                                                    |                                                                                                    |               | -                                                                                                    | and the second second  | - C         |        | -            | NALA     |
| Te ondertekenen subdossiers  |             | 3                     |                                                                                                    |                                                                                                    |                                                                                                    |               |                                                                                                    |                        |             | 100    |              | Zaran    |
| Verwijdeningslogboek         |             | Listing               | UVIII IIII                                                                                                    | 100 C                                                                                                    |                                                                                                    |               |                                                                                                    |                        |             | 100    |              | Eorgv    |
| verbindingslögböek           |             | Expedinot             | eyse                                                                                                    |                                                                                                    |                                                                                                    |               |                                                                                                    |                        | - C         |        |              | ANDE     |
| Communicatie                 | eU          | U nanoiicitorio av    | 3 Bel                                                                                                    | ter interactors                                                                                                    |                                                                                                    |               | Contraction of the local distance of the local distance of the loc | the state of the state |             |        |              | Handli   |
| E-Documenten (3)             | eD eD       | $\bigcirc$            |                                                                                                    |                                                                                                    |                                                                                                    |               |                                                                                                    | 1.00                   |             | 100    | 100.000      | Handli   |
| Telefoonoproepen             | ed ed       | U                     |                                                                                                    |                                                                                                    |                                                                                                    |               | -                                                                                                    |                        |             | 100    | 10.000       | Hypot    |
| Favoriete websites           | eD eD       | 0                     | the second second second                                                                                                    | and the second second second                                                                                                    |                                                                                                    |               |                                                                                                    |                        |             |        |              | /olma    |
| Mijn meldingen               | - eD        | iū —                  | in the local division of the local division of the local divisiono | the second second second second second second second second second second second second second second second se                                                                                                    |                                                                                                    |               |                                                                                                    |                        | 100         | 100    |              | HAND     |
|                              |             | ň –                   | and the second second second second second second second second second second second second second second second                                                                                                    | and the second second se |                                                                                                    |               |                                                                                                    |                        |             |        |              | Volma    |
| Formaliteiten                |             |                       | the second second second                                                                                                    |                                                                                                    |                                                                                                    |               |                                                                                                    |                        | - E         | - E    | -            | kolma    |
| Akten                        | eD          |                       |                                                                                                    |                                                                                                    |                                                                                                    |               |                                                                                                    |                        |             |        |              | Zana     |
| Registratie                  | eD          |                       |                                                                                                    |                                                                                                    |                                                                                                    |               |                                                                                                    |                        |             |        |              | corgv    |
| Griffie                      | eD          |                       | Contraction of the second                                                                                                    | and the second second                                                                                                    |                                                                                                    |               |                                                                                                    |                        |             |        |              | =12 - H. |
| Testament / Schenking        | D eD        | U                     | Contract Contract                                                                                                    |                                                                                                    | t.,                                                                                                    |               | 100                                                                                                    | the second second      |             |        | and solved   | Handli   |
| Opvolging van inschrijvingen | eD          | 0                     |                                                                                                    |                                                                                                    |                                                                                                    |               | 100                                                                                                    | 100 Barris             |             |        | -            | /olma    |
|                              | eD eD       | U                     |                                                                                                    |                                                                                                    | 1.00                                                                                                    |               |                                                                                                    |                        | 100         | 100    | 100          | HAND     |
|                              | - eD        | U .                   | and the spectrum provide                                                                                                    | and the second second                                                                                                    | State of the local division of the local division of the local div |               |                                                                                                    |                        |             |        | 1000         | Hypot    |
|                              |             | 0                     |                                                                                                    | the local sector                                                                                                    | 1 1 1 1 1 1 1 1 1 1 1 1 1 1 1 1 1 1 1                                                                                                    |               |                                                                                                    |                        | 100         | 100    | 100 C        | Volma    |
|                              |             | ň –                   | the second second                                                                                                    |                                                                                                    |                                                                                                    |               |                                                                                                    |                        |             |        |              | Volma    |
|                              |             |                       |                                                                                                    |                                                                                                    |                                                                                                    |               |                                                                                                    |                        | - Al-       | 100    |              | Hunot    |
| 2 Dashboard                  |             |                       |                                                                                                    |                                                                                                    |                                                                                                    |               |                                                                                                    |                        |             |        |              | hypot    |
| = Expeditio                  | L eD        | U I                   |                                                                                                    |                                                                                                    |                                                                                                    |               |                                                                                                    |                        |             | -      |              | corgv    |
|                              | eD eD       | U                     | the state of the                                                                                                    |                                                                                                    |                                                                                                    |               |                                                                                                    | 1.000                  |             |        |              | HAND     |
| 🍓 Menu & afdrukken           | <           |                       |                                                                                                    |                                                                                                    |                                                                                                    |               |                                                                                                    |                        |             |        |              |          |
| W Toegang tot Word           | Bijwerken   | neselecteerd(e) ele   | ment(en) Behandelen                                                                                                    | Markeren (Archiverin                                                                                                    | De certificaten r                                                                                                    | orinten       | De etiketten                                                                                                    | afdrukken              | wmo printer |        |              |          |

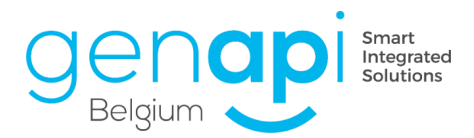

| indertekend op 35/11/2001 15:00                                                                                                    |                                                                                                    |                                                                                                    |                             |        |
|----------------------------------------------------------------------------------------------------|----------------------------------------------------------------------------------------------------|----------------------------------------------------------------------------------------------------|-----------------------------|--------|
| inklappen Neerleggingen filter • Commentaar v                                                                                                    | weergeven                                                                                                    |                                                                                                    | Parameters van het register | • ]    |
| Inklappen Bureaus filteren                                                                                                    |                                                                                                    |                                                                                                    | Parameters voor deze akte   | • 🕑 He |
| Openbare verkoop - the life are had 1+01-bes with item iner in                                                                                               | ondes Anaronie Bergin - Romalin Amaranie Rad                                                                                     | bit of the state                                                                                                    |                             |        |
| Nummer : 1<br>Notaris : HV<br>Neerlegging(en) : Enregistrement, Hypothèque                                                                                   | Minuut<br>Medewerker :H Status Landson                                                                                           | Handtekening :                                                                                                    |                             |        |
| Nondensionen en eveletentia(1)                                                                                                    |                                                                                                    |                                                                                                    |                             |        |
| Neerleggingen op registratie(1) Neerlegging op registratie                                                                                                   |                                                                                                    | Neerlegging :03/12, soc.<br>Feedback :03/12                                                                                                    |                             |        |
| Neerleggingen op registratie (1)  Neerlegging op registratie  Werleijke reckten (75,60                                                                       | Registratiskantosr : KANTOOR RECHTSZEKERHEID<br>Boek (0 Vik 19872 Biod. 0<br>Registrationen 75,00 C,                             | Neerlegging :03/12, uoua<br>Feedback :03/12<br>Datum waarneming :03/12/20                                                                                                    |                             |        |
| Neerleggingen op registratie(1)  Neerlegging op registratie  Werteljke redten 175,00  Neerleggingen op hypotheekkantoor (1)                                  | Registrativistics : XANTOOR RECHTSZEKERHETD III.<br>Book 10 Viki 18973 Biol 10<br>Registrations : 75,60 C                        | Hearloging (83/13/00/2<br>Feedback (03/12<br>Datum waarneming (03/12/20                                                                                                    |                             |        |
| Neerlegging op registratie(1)  Neerlegging op registratie  Werkeljke rechten :75,60  Neerleggingen op hypotheekkantoor (1)   Neerlegging op hypotheekkantoor | Registratekantoor   KANTOOR REOITSZEKERHEID                                                                                      | Neerlegong (03/11)/WVV<br>Prechast: 03/12/WW1<br>Datum waarneming (03/22/20<br>Neerlegong (03/11)/WW1<br>Prechast: 081 Sciences<br>Address: 081 Sciences                                                |                             |        |
| Neerlegging op registratie(1)  Neerlegging op registratie  Werkeljke rechten :75,60  Neerleggingen op hypotheekkantoor (1)                                   | Registratiskantoer : KANTOOR RECHTSZEKERHEID<br>Boek 10 Vek 18973 Biod 10<br>Registratikerechten 175,00 C,<br>Hypotheekkantoer : | Newfoging (03/11/10/002)<br>Peebbas: 03/12/0001<br>Datum waarneming (03/12/20<br>Newfoging (03/12/20<br>Newfoging (03/12/20<br>Newfoging (03/12/20)<br>Peebbas: 00015, 50015<br>Padriate: (03) survival |                             |        |

Wanneer de relazen zijn binnengekomen van het registratie -of het hypotheekkantoor, verschijnt een paperclip naast het icoon van eRegistration (het kleine blauwe vierkantje 'ED').

| Beginpagina VERKOOP DEGRUZE M./HA | UZEUR R. × |                                  |                                                                                                    |
|-----------------------------------|------------|----------------------------------|----------------------------------------------------------------------------------------------------|
| Activiteitenmenu                  | Opzoeken   | beschrijving subdossier of eReg  | 👔 📄 Openen van e-documenten Dialoogvenster van webpagina                                                                                    |
| Productie                         | Aanvraag   | de periode 🛛 👻 Van               | Openen van e-documenten                                                                                                    |
| Dossiers                          | EDB        | Onderwerp                        | Stan 1 > Selectio                                                                                                    |
| Subdossiers                       | Voorbereid | [Relement(on)]                   |                                                                                                    |
| Goederen                          |            | Volme sht Felerini i sheri bilar | Selecteer bet ei document gelinkt aan Verkoop Linger                                                                                        |
| Contactpersonen/Derden            | L eD       | Vollacite present cooler prese   | Wabel- Copie 1,pdf - Bestand : Vlabel- Copie 1,pdf                                                                                          |
| Beheer van plaatsen/bureaus       | eD         | Ouverture in the second second   | Provincentesas Copie Lipti - Bestant : Provincentesas Copie Lipti     Resitatieralas - Copie Lipti - Bestant : Resitatieralas - Copie Lipti |
| Taakoverzicht                     | ed U       | Verkoop In the second second     |                                                                                                    |
| Beheer van profielen              | eD eD      | Verkoop T                        |                                                                                                    |
| Beheer van gebruikers             | eD         | Vente VEF                        | n                                                                                                    |
| Beheer                            | eD         | Verkoop V                        | a                                                                                                    |
| Overzicht SocFisc                 | eD         | Verkoop D                        |                                                                                                    |
| Overzicht e-Registratie           | - eD       | Verkavelin                       |                                                                                                    |
| Overzicht EPC                     |            | Compromis and an and a second    |                                                                                                    |
| Mijn waarschuwingen               | eU         | comprome                         | 1                                                                                                    |
| l e ondertekenen subdossiers      |            |                                  |                                                                                                    |
| Verbindingslogboek                |            |                                  |                                                                                                    |
| - crointaingsrogoout              |            |                                  |                                                                                                    |
| Communicatie                      |            |                                  |                                                                                                    |
| E-Documenten (2)                  |            |                                  |                                                                                                    |
| Favoriete websites                |            |                                  |                                                                                                    |
| Min SMS                           |            |                                  |                                                                                                    |
| Mijn meldingen                    |            |                                  | Stap 2 >                                                                                                    |
| Formaliteiten                     |            |                                  |                                                                                                    |
| Leshboard                         |            |                                  |                                                                                                    |
| 🗮 Expeditie                       |            |                                  |                                                                                                    |
| 鼬 Menu & afdrukken                |            |                                  |                                                                                                    |
| C Boekhouding                     |            |                                  |                                                                                                    |
| 🍿 Personalisatie                  |            |                                  | 9 resulta(a)t(en) gevonden                                                                                                    |

Als u erop klikt, kunt u de relazen raadplegen.

Deze paperclip bijlage verschijnt op dezelfde manier in het subdossier in inot naast het blauwe icoon.

| ÷ | Documenten | -   | iNotScan  | <ul> <li>Alle</li> </ul> | OAkten   | OBriever | Docum    | enten OSubdocumenten | OAfrekeningen     |        |            | ок 🍫 🗉          |
|---|------------|-----|-----------|--------------------------|----------|----------|----------|----------------------|-------------------|--------|------------|-----------------|
|   |            | EDB | Ontvangst |                          | Repert.n | r. Da    | tum akte | Onderwerp            |                   |        | Aangema    | Gewijzigd op    |
|   | = 写        |     |           |                          | 2021/    | 0005 07  | /02/202  | Verkoop              | dana, Masaraw Ka  | dani   | 07/02/2021 | 09/02/2021 12 🗌 |
|   | eD         | U   |           |                          |          |          |          | Verkoop              | denta (Phaneses B | dand . |            | C C             |

Als de relazen zichtbaar zijn op de eRegistratie maar nog niet in inot kan de synchronisatie versneld worden door met de rechtermuis op de benaming van de akte te klikken en te kiezen voor 'update'.

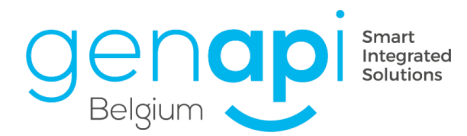

| ctiviteitenmenu              | Opzoeken   | beschrijving s      | ubdossier of eRegistra                                                                                                    | ition voor                                                                                                    |                                                                                                    | ок                |              |                |             |       |        |
|------------------------------|------------|---------------------|----------------------------------------------------------------------------------------------------|----------------------------------------------------------------------------------------------------|----------------------------------------------------------------------------------------------------|-------------------|--------------|----------------|-------------|-------|--------|
| Productie                    | Aanvraag   | de periode          | - Van                                                                                                    | tot                                                                                                    | Status Fo                                                                                                    | rmaliteit(en) र • | Beheerder    | Beheer         | der -       |       |        |
| Dossiers<br>Subdessiers      |            | EDB Onderwerp       |                                                                                                    |                                                                                                    |                                                                                                    | Datum akte        | Repert.nr.   | Aanvraag       | Notaris     | Be    | Refer  |
| Clienten                     | - O Formal | iteit(en) afgehande | ld [500element(en)]                                                                                                    |                                                                                                    |                                                                                                    |                   |              |                |             |       |        |
| Goederen                     |            | Tortamont T         | ANNA COST JOANNA                                                                                                    |                                                                                                    |                                                                                                    | 20/09/200         | 9010         | 01/12/2021     |             | CDN   | 2000   |
| Contactpersonen/Derden       |            | Verwijderen         | of them                                                                                                    |                                                                                                    |                                                                                                    | 08/12/1997        | 7367         | 09/11/2021     | MV          | CDN   | 2021/  |
| Beheer van plaatsen/bureaus  |            | Openen eNotariaa    | t in                                                                                                    | And in case of the local division of the                                                                                                    | the second second                                                                                                    | 17/01/2022        | 2022/042     | 18/01/2022     | MV          | KDE   | 2021/  |
| Beheer van gebruikers        |            | Historiek           | tim                                                                                                    | in laste black                                                                                                    | in the second                                                                                                    | 13/01/2022        | 2022/039     | 19/01/2022     | MV          | KVC   | 2021/  |
| Pakaas                       |            | DIFISCORE           | Paris Interview                                                                                                    | distant lines                                                                                                    | and the second second s | 13/01/2022        | 2022/038     | 19/01/2022     | MV          | AD    | 2021/  |
| Overticht SocEiec            |            | DUpdate             |                                                                                                    | CONTRACTOR OFFICE                                                                                                    |                                                                                                    | 10/01/2022        | 2022/033     | 18/01/2022     | MV          | RP    | 2021/  |
| Overzicht e-Registratie      |            | Dossier             | ol                                                                                                    | and the second second                                                                                                    |                                                                                                    | 10/01/2022        | 2022/031     | 19/01/2022     | MV          | MV    | 2019/  |
| Overzicht EPC                |            | Formaliteiten       |                                                                                                    | COLUMN STREET, NAME                                                                                                    |                                                                                                    | 10/01/2022        | 2022/030     | 13/01/2022     | MV          | KDE   | 2021/  |
| Mijn waarschuwingen          |            | Etikot              | C.                                                                                                    | and the second                                                                                                    |                                                                                                    | 10/01/2022        | 2022/030     | 13/01/2022     | MU          | KO/C  | 2021/  |
| Te ondertekenen subdossiers  |            | LONES               |                                                                                                    |                                                                                                    |                                                                                                    | 10/01/2022        | 2022/023     | 13/01/2022     | ALC: NO     | Adaia | 2021/  |
| Verwijderingslogboek         |            | Listing             | U.                                                                                                    | Contraction of the local distance of the local distance of the loc | A CONTRACTOR OF A CONTRACTOR OF A CONTRACTOR OF A CONTRACTOR OF A CONTRACTOR OF A CONTRACTOR OF A CONTRACTOR OF                                                                                                    | 07/01/2022        | 2022/02/     | 13/01/2022     | MIV         | Admin | 2021/  |
| verbindingslogboek           |            | > Expedinot         | You is before it has                                                                                                    | and the second second                                                                                                    | and complemental distance it                                                                                                    | 07/01/2022        | 2022/026     | 12/01/2022     | MV          | KVC   | 2021/  |
| Communicatie                 | e0         | () Handacriding to  | AQ, R                                                                                                    | and the second                                                                                                    |                                                                                                    | 07/01/2022        | 2022/025     | 13/01/2022     | MV          | KDE   | 2021/  |
| E-Documenten (3)             | eD         | 0                   |                                                                                                    |                                                                                                    |                                                                                                    | 97/01/2022        | 2022/024     | 13/01/2022     | MV          | KDE   | 2021/1 |
| Favoriete websites           | eD.        |                     |                                                                                                    |                                                                                                    | Designation of the local division of the local division of the loc | 07/01/2022        | 2022/023     | 13/01/2022     | MV          | KDE   | 2021/1 |
| Mijn SMS                     | eD         | U                   | And in case of the local division of the local division of the loc | and the second second                                                                                                    | Contraction of the                                                                                                    | 06/01/2022        | 2022/020     | 12/01/2022     | MV          | KDE   | 2021/3 |
| Mijn meldingen               | eð eð      | U                   | All Road Road Road Road Road Road Road Road                                                                                                    | in the second second                                                                                                    | Contract of the later                                                                                                    | 06/01/2022        | 2022/018     | 13/01/2022     | MV          | PB    | 2021/1 |
| Formaliteiten                | eD         |                     | the state of the second                                                                                                    | and the set                                                                                                    |                                                                                                    | 06/01/2022        | 2022/015     | 11/01/2022     | MV          | PB    | 2021/1 |
| Akten                        | C e0       | U                   | Same Lang 14                                                                                                    | And Address of the                                                                                                    |                                                                                                    | 06/01/2022        | 2022/014     | 11/01/2022     | MV          | PB    | 2021/1 |
| Hypotheek                    | eD         | U                   | Second States in the                                                                                                    | and second as                                                                                                    |                                                                                                    | 06/01/2022        | 2022/013     | 13/01/2022     | MV          | MV    | 2021/1 |
| Registratie                  | □ e0       | 0                   | the local line interest                                                                                                    | states and the lot                                                                                                    | Conception in the second                                                                                                    | 05/01/2022        | 2022/012     | 13/01/2022     | MV          | KDE   | 2021/1 |
| Testament / Schenking        | eD         | 0                   | Contractory Second                                                                                                    | and the desident of the local                                                                                                    | States of States and States                                                                                                    | 105/01/2022       | 2022/011     | 13/01/2022     | MV          | KDE   | 2021/2 |
| Opvolging van inschrijvingen | - e0       | 0                   | COLUMN TRANSPORT                                                                                                    | total allocations and                                                                                                    | A BOARD PROPERTY.                                                                                                    | 05/01/2022        | 2022/007     | 11/01/2022     | MV          | PB    | 2021/  |
|                              | eD eD      | 0                   | tion and provide the                                                                                                    |                                                                                                    |                                                                                                    | 05/01/2022        | 2022/006     | 13/01/2022     | MV          | KVC   | 2021/  |
|                              | - eD       | Ū                   | CONTRACTOR OF THE PARTY NAME                                                                                                    | COLUMN DE LOS DE                                                                                                    | A REPORT OF STREET, ST.                                                                                                    | 05/01/2022        | 2022/005     | 13/01/2022     | MV          | KVC   | 2021/  |
|                              | - e0       | Ū                   | THE NEW YORK                                                                                                    | the first of the local                                                                                                    | ACCOUNTS OF A DAY                                                                                                    | 04/01/2022        | 2022/001     | 11/01/2022     | MV          | KDE   | 2021/  |
|                              | - e0       | III I I I I I I     | stress of the sales for                                                                                                    | state constitute for                                                                                                    | allow and some title                                                                                                    | 13/12/2021        | 2021/999     | 17/12/2021     | MV          | KDE   | 2021/  |
| Daubhand                     |            | 0                   | other division opposite                                                                                                    | ALC: NAME OF TAXABLE                                                                                                    | Section in the local division in                                                                                                    | 13/12/2021        | 2021/998     | 20/12/2021     | MV          | FB    | 2021/  |
| Dashboard                    |            | Ű.                  | the lot of the lot of  | statements in the second                                                                                                    |                                                                                                    | 13/12/2021        | 2021/996     | 20/12/2021     | MV          | MV    | 2021/  |
| Expeditie                    |            | Ŭ                   | in Antiference Step                                                                                                    |                                                                                                    |                                                                                                    | 10/12/2021        | 2021/994     | 17/12/2021     | MV          | AD    | 2021/  |
| Menu & afdrukken             | <          |                     |                                                                                                    |                                                                                                    |                                                                                                    |                   |              |                |             |       |        |
| Toegang tot Word             | Bijwerken  | geselecteerd(e) ele | ement(en) Behandel                                                                                                    | en Markeren (Arch                                                                                                    | ivering) De certifica                                                                                                    | aten printen      | De etiketten | afdrukken. 🔲 D | ymo printer |       |        |
|                              |            | <b>5 1</b>          | w = ==== (                                                                                                    | 1                                                                                                    |                                                                                                    |                   |              |                |             |       |        |

Bovendien kunt u in een paar klikken de relazen gezamenlijk afdrukken. Vink hiervoor de dossiers aan waarvan u de relazen wilt afdrukken en klik vervolgens op 'De certificaten printen'.

| Beginpagna                                            | and the              |                  |                                                                                                    |                                                                                                    |                          |              |                |             |     |                    | tashraida sayashina 🕥                                                                                                    | Perat            | Dates O     |
|-------------------------------------------------------|----------------------|------------------|----------------------------------------------------------------------------------------------------|----------------------------------------------------------------------------------------------------|--------------------------|--------------|----------------|-------------|-----|--------------------|----------------------------------------------------------------------------------------------------|------------------|-------------|
| Activiteitenmenu                                      | Opzoeken             | peschrijving su  | ocossier or ellegistratio                                                                                                    | n voor                                                                                                    | OK I                     |              |                |             |     |                    | regenerate opzoeking                                                                                                    | Rester           | Consta a    |
| Productie                                             | Aanvraag             | de periode       | <ul> <li>Van</li> </ul>                                                                                                    | tot                                                                                                    | Status Formaliteit(en) a | Beheerder    | Beheerd        | ler •       |     |                    |                                                                                                    |                  |             |
| Subdossiers                                           | EDB                  | Onderwerp        |                                                                                                    |                                                                                                    | Datum akte               | Repert.nr.   | Aanvraag       | Notaris     | Be  | Referentie Opz.    | Beschrijving subdossier                                                                                                    | Validatiere      | .gel(s)     |
| Clienten                                              | Company formaliteit( | en) afgehandek   | d [500element(en)]                                                                                                    |                                                                                                    |                          |              |                |             |     |                    |                                                                                                    |                  |             |
| Goederen                                              | 💌 eo 🕖               | Testament TR     | ANNAOC TROO                                                                                                    |                                                                                                    | 20/09/200                | 9010         | 01/12/2021     |             | CDN | 2000/0306 - Testa. | TROOST JOANNA                                                                                                    |                  |             |
| Contactpersoner/Derben<br>Beheer van plaatsen/bureaus | 🗹 eo 🗍               | Те               |                                                                                                    |                                                                                                    | 08/12/1997               | 7            |                |             |     |                    |                                                                                                    |                  | _           |
| Beheer van profielen                                  | 🗷 eo 🗍               | Vo               |                                                                                                    | and the second second                                                                                          | 17/01/2022               | 20           |                |             |     |                    |                                                                                                    |                  |             |
| Beheer van gebruikers                                 | 🗹 eo 🗍               | Ra               |                                                                                                    | the sectors                                                                                                    | [ 13/01/2022             | 25           |                |             |     |                    |                                                                                                    |                  |             |
| └ Beheer                                              | 🗹 eo 🗍               | Hy               | And the second                                                                                                    | Cherry Constants                                                                                               | 13/01/2022               | 25           |                |             |     |                    |                                                                                                    |                  |             |
| Overzicht SocFisc                                     | - e U                | Vo               | deside the second                                                                                                    |                                                                                                    | 10/01/2022               | 20           |                |             |     |                    |                                                                                                    |                  |             |
| Overzicht e-Registratie                               | 🗆 🕫 🕖                | Ve               |                                                                                                    |                                                                                                    | 10/01/2022               | 25           |                |             |     |                    | and the second second sec                                                                                                    |                  |             |
| Overzicht EPC<br>Min waarschawiogen                   | - eo U               | Ha               | _                                                                                                    |                                                                                                    | 10/01/2022               | 25           |                |             |     |                    | the second second second second second second second second second second second second second second second se                                                                                                    |                  |             |
| Te ondertekenen subdossiers                           | U                    | Na               |                                                                                                    |                                                                                                    | 10/01/2022               | 29           |                |             |     |                    | the second second                                                                                                    |                  |             |
| Verwijderingslogboek                                  | - eo U               | Zo               |                                                                                                    |                                                                                                    | 07/01/2022               | 21           |                |             |     |                    | and the second second sec                                                                                                    |                  |             |
| Verbindingslogboek                                    | 🗆 🐽 🔘                | Vo               |                                                                                                    |                                                                                                    | ( 07/01/2022             | 21           |                |             |     |                    | the second second second second second second second second second second second second second second second se                                                                                                    |                  | reist e     |
| Communicatie                                          | - eo U               | На               |                                                                                                    |                                                                                                    | 07/01/2022               | 21           |                |             |     |                    |                                                                                                    |                  |             |
| E-Documenten (3)                                      | 🗆 💀 🔘                | на               |                                                                                                    |                                                                                                    | 07/01/2022               | 21           |                |             |     |                    |                                                                                                    |                  |             |
| Telefoonoproepen                                      | - eo U               | Hy               | the state of the state of the s | 100 B                                                                                                    | 07/01/2022               | 20           |                |             |     |                    |                                                                                                    |                  |             |
| Min SMS                                               | 🗆 🐽 🔘                | Vo               | the second second                                                                                                    | a second second                                                                                                | 06/01/2022               | 25           |                |             |     |                    |                                                                                                    |                  |             |
| Mijn meldingen                                        | 🗆 💀 🕕                | На               | the second second                                                                                                    | the second second second second second second second second second second second second second second second s | ) 06/01/2022             | 20           |                |             |     |                    |                                                                                                    |                  | gedee       |
| Formaliteiten                                         | - eo U               | Vo               |                                                                                                    |                                                                                                    | 06/01/2022               | 25           |                |             |     |                    |                                                                                                    |                  |             |
| Akten                                                 | o U                  | Vo               |                                                                                                    |                                                                                                    | 06/01/2022               | 21           |                |             |     |                    | and the second second s |                  |             |
| Hypotheek                                             | - eo (j)             | Zo               |                                                                                                    |                                                                                                    | 06/01/2022               | 25           |                |             |     | 100 C 100 C 100 C  | the second second second second second second second second second second second second second second second se                                                                                                    |                  |             |
| Registratie                                           | U                    | на               | a desta de la competencia de la competencia de                                                                                                    |                                                                                                    | 05/01/2022               | 21           |                |             |     |                    | A DOMESTIC AND A DOMESTIC AND A DOMESTICA AND A DOMESTICA AND A DOMESTICA                                                                                                    |                  |             |
| Testament / Schenking                                 | o ()                 | на               |                                                                                                    |                                                                                                    | t 05/01/2022             | 25           |                |             |     | 100 C 100 C 100 C  | the second second second second second second second second second second second second second second second se                                                                                                    |                  |             |
| Opvolging van inschrijvingen                          | U                    | Vo               |                                                                                                    |                                                                                                    | 05/01/2022               | 21           |                |             |     |                    |                                                                                                    |                  |             |
|                                                       | U                    | на               |                                                                                                    |                                                                                                    | 05/01/2022               | 21           |                |             |     |                    |                                                                                                    |                  |             |
|                                                       | 🗆 💀 🛈                | Hy               |                                                                                                    |                                                                                                    | 05/01/2022               | 20           |                |             |     | and the second     | And the second second sec                                                                                                    |                  |             |
|                                                       | 🗆 🐽 🛈                | Vo               | and the second                                                                                                    | and the second                                                                                                 | 04/01/2022               | 25           |                |             |     |                    | A REAL PROPERTY.                                                                                                    |                  |             |
|                                                       | o U                  | Vo               | the second second                                                                                                    | a second second                                                                                                | i 13/12/2021             | 25           |                |             |     |                    |                                                                                                    |                  |             |
| LC Dashboard                                          | Ú                    | Hy               | the state of the state of the s | and the second                                                                                                 | 13/12/2021               | 20           |                |             |     |                    |                                                                                                    |                  |             |
|                                                       | - eo (j              | Zo               |                                                                                                    |                                                                                                    | 13/12/2021               | 25           |                |             |     |                    |                                                                                                    |                  |             |
| Expeditie                                             | ()                   | На               |                                                                                                    |                                                                                                    | 10/12/2021               | 2            |                |             | -   |                    |                                                                                                    |                  |             |
| 😸 Menu & afdrukken                                    |                      |                  |                                                                                                    |                                                                                                    |                          |              |                |             |     |                    |                                                                                                    |                  | >           |
| 100 Toegang tot Word                                  | Bijwerken gese       | lecteerd(e) eler | ment(en) Behandelen                                                                                                    | Markeren (Archivering                                                                                          | De certificaten printen  | De etiketten | afdrukken. 🗖 D | ymo printer |     |                    |                                                                                                    | ro resulta(a)t(e | m) gevonden |

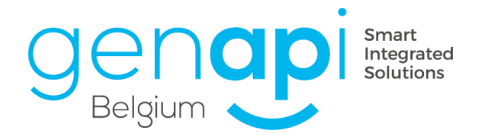

# H. Beheer van het repertorium

Inot biedt u de mogelijkheid om zo vaak als u wilt en automatisch het repertorium van het kantoor te genereren. Klik hiervoor op het beginscherm op Menu & Afdrukken.

| Beginpagina                                                                                                    |               |                  |                  |                             |                                                                                                    |                                |                            |                   |                 |           |                  |              |
|----------------------------------------------------------------------------------------------------|---------------|------------------|------------------|-----------------------------|----------------------------------------------------------------------------------------------------|--------------------------------|----------------------------|-------------------|-----------------|-----------|------------------|--------------|
| Activite tenmenu                                                                                                    | Opzoeken      | Naam van de part | tijen en/of aard | of extra of dossiernum      | nmer of archiefnu × OK                                                                                          |                                |                            |                   | Jitgebreide opz | oeking 😵  | Reset            | Extra 📚      |
| Produc ie                                                                                                    | Geopend op    | de periode       | ✓ Van            | e tot                       | Notarissen                                                                                                    | <ul> <li>Beheerders</li> </ul> | <ul> <li>Status</li> </ul> | Gelieve te kiezer | + Medewerker    | s 🔹       |                  |              |
| Dossiers                                                                                                    | Nummer        | Archie           | fnr Naam         |                             |                                                                                                    | Begindat                       | Afsluitda                  | Vervalda          | Status          | Beheerder | Not.             | Bediend      |
| Giënten                                                                                                    | . 🚞           | JOI LODIN HIGH   | Vehicl           | o begran Ruherster          | a                                                                                                    | 05/08/9083                     |                            | 2010/01/01 01     | In sheeching    | (D)       | 14               | DH           |
| Goederen                                                                                                    | . 🚞           | 2053/0616        | Market           | e he je de la company       |                                                                                                    | 13/04/2003                     |                            | 10/06/2612        | Bearing .       | 4444      | -Million         | Admin        |
| Contactpersonen/Derden                                                                                                    | . 🚞           | 2009/0575 2000/0 | one Veter        | generalisis tabé Ver        | And approximate                                                                                                 | 10/14/2008                     |                            | 10/28/2624        | In sheathing    | 39        | 80               | DH           |
| Taakoverzicht                                                                                                    | . 🚞           | 008040647        | March 1          | WHERE A PRIME AND A         | 80001                                                                                                    | 25/13/1088                     |                            | 08/08/38.21       | In sheeching    | 4444      | 80               | Admin        |
| Beheer van profielen                                                                                                    | . 🚞           | 100.00000        | Volue            | go techni i revenena        |                                                                                                    | 15/16/0913                     |                            | 100403030         | to shareching   | Adven     | Altrin           | PD           |
| Beheer van gebruikers                                                                                                    | · 🚞           | 200 ((0020)      | 1000             | AP Capility and O or        | ent(ent in latis)                                                                                               | 14/13/2004                     |                            | 10062632          | line's          | 60        | 60               | SD           |
| Beheer                                                                                                    | . 🚞           | 2080/0048        | OPOLI            | INVESTIGATION INVESTIGATION | the second second second second second second second second second second second second second second second se | 05/13/2009                     |                            | 08/04/3625        | In charactering | De l      | 80               | DH           |
| Overzici t SocFisc                                                                                                    | . 🚞           | 201100           | VOID 1           | or observer through         | SAMPLE CONTRACTOR STOLEN                                                                                        | 14/19/1003                     |                            | 14/10/2010        | 2000            | Advan     | -Millrin         | Admin        |
| Overzicht EPC                                                                                                    | - 🚞           | 2010/06/07 1800  | 1000             | or the set victory          | APP 4                                                                                                    | 09/10/2004                     |                            | 10/04/2612        | Bearing .       | 4444      | -Miltrin         | Admin        |
| Mijn waarschuwingen                                                                                                    | . 🚞           | 2053/00/00       | Markey 1         | er Hernersen Verprecht      | Normana Departm                                                                                                 | 16/06/2011                     |                            | DOLD NO.          | Baria           | Adven     | Attrin           | Admin        |
| Vertind Igslogboek Communicatie C-Documentent (2) Teleforo apropent Frivates websites Mp: tskj Mp: tskj Dashleard Card Ca | ]             |                  |                  |                             |                                                                                                    |                                |                            |                   |                 |           |                  |              |
| 🖉 Boekhouding<br>🍿 Personalisatie                                                                                                    | 1             | •                |                  |                             |                                                                                                    |                                |                            |                   |                 |           |                  | 0/0          |
| 💓 Toegang tot Word                                                                                                    | PAGINA(S) 1/1 | « < <u>1</u> > » |                  |                             |                                                                                                    |                                |                            |                   |                 |           | 10 resulta(a)t(e | en) gevonden |

Vervolgens kiest u in het volgende scherm onder de categorie "Repertorium" voor "Klad".

| Menu en Afr | trukken ×          |                         |                        |               |                          |
|-------------|--------------------|-------------------------|------------------------|---------------|--------------------------|
|             | Cliënt             | Formaliteiten           | Dossiers               | Inschrijving  | Repertorium              |
|             | Cliënten per datum | Getekende akte          | Multicriteria dossiers | Formaliteiten | Klad                     |
|             | Etiketten          | Neergelegde akten       | Etiketten              |               | Historiek van de opmaken |
| -           |                    | Niet teruggekomen akten |                        |               |                          |
|             |                    | Neer te leggen akten    |                        |               |                          |
|             |                    | Geweigerde akten        |                        |               |                          |
|             |                    | Recht op geschriften    |                        |               |                          |
|             |                    | Etiketten akte          |                        |               |                          |
|             |                    | Etiketten neerlegging   |                        |               |                          |

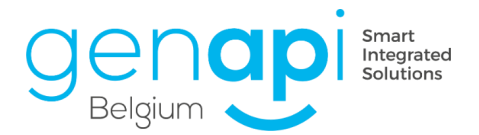

|              |               | Mar d                 |          |        |         |        |     |       |    |          |   |
|--------------|---------------|-----------------------|----------|--------|---------|--------|-----|-------|----|----------|---|
| Repertor     | rium >        | Klad                  |          |        |         |        |     |       |    |          |   |
| aatste afg   | gedrukte      | periode               |          |        |         |        |     |       |    |          |   |
| r is geen of | ficieel reper | torium gevonden in de | historie | k van  | de afo  | drukke | n   |       |    |          |   |
| an hetrepe   | rtorium.      |                       |          |        |         |        |     |       |    | -        | - |
| fgedrukte    | e periode     |                       |          |        |         |        |     |       |    |          |   |
|              |               |                       |          |        |         |        |     | 7     |    |          |   |
| e periode    | •             | Van 01/01/2019        |          | tot 2  | 4/01/2  | 2022   |     | #     |    |          | 1 |
|              |               |                       |          |        |         |        |     |       |    | $\times$ | 1 |
|              |               |                       |          |        | Janu    | ari    | ~   | 2022  |    |          |   |
|              |               |                       | w.       | Ма     | Di      | Wo     | Do  | Vr    | Za | Zo       |   |
|              |               |                       | 52       | 27     | 28      | 29     | 30  | 31    | 1  | 2        |   |
|              |               |                       | 01       | 3      | 4       | 12     | 13  | 7     | 8  | 9        |   |
|              |               |                       | 03       | 17     | 18      | 19     | 20  | 21    | 22 | 23       | o |
|              |               |                       | 04       | 24     | 25      | 26     | 27  | 28    | 29 | 30       |   |
|              |               |                       | 05       | 31     | 1       | 2      | 3   | 4     | 5  | 6        |   |
|              |               |                       | H        | luidig | je dati | um :   | 24/ | 01/20 | 22 |          | ř |
|              |               |                       |          | -      | _       | _      | -   | _     |    |          |   |
|              |               |                       |          |        |         |        |     |       |    |          |   |
|              |               |                       |          |        |         |        |     |       |    |          |   |
|              |               |                       |          |        |         |        |     |       |    |          |   |
|              |               |                       |          |        |         |        |     |       |    |          |   |
|              |               |                       |          |        |         |        |     |       |    |          |   |
|              |               |                       |          |        |         |        |     |       |    |          |   |
|              |               |                       |          |        |         |        |     |       |    |          |   |
|              |               |                       |          |        |         |        |     |       |    |          |   |
|              |               |                       |          |        |         |        |     |       |    |          |   |
|              |               |                       |          |        |         |        |     |       |    |          |   |
|              |               |                       |          |        |         |        |     |       |    |          |   |
|              |               |                       |          |        |         |        |     |       |    |          |   |
|              |               |                       |          |        |         |        |     |       |    |          |   |
|              |               | D                     |          |        |         |        |     |       |    |          |   |
|              |               |                       |          |        |         |        |     |       |    |          |   |

Nu kan u de periode bepalen voor dewelke u het repertorium wenst op te maken.

Op dit controlescherm heb je een controle van de geselecteerde periode. Hier zal u meldingen krijgen mochten de repertoriumnummers elkaar niet opvolgen. Het programma zal u aantonen waar er eventueel hiaten zijn die u dan dient te wijzigen. Klik op de groene "V" om te bevestigen en verder te gaan naar het volgend scherm.

| Beginpagina Menu | en Afdrukken X Afdruk assistent van het klad X                                                                                                    |  |  |  |  |  |  |  |  |  |  |
|------------------|----------------------------------------------------------------------------------------------------|--|--|--|--|--|--|--|--|--|--|
| Afdruk assis     | tent van het klad repertorium                                                                                                    |  |  |  |  |  |  |  |  |  |  |
| 🔹 Stap 1         | Stap 1 > Voorbereiden van de afdruk                                                                                                    |  |  |  |  |  |  |  |  |  |  |
| Stap 2           | Controle van de geselecteerde periode     Ale repertoriumnummers zijn opeenvolgend. (Succes)     Ale repertoriumnummers zijn opeenvolgend. (Succes) |  |  |  |  |  |  |  |  |  |  |
|                  | 2. Industrie de weondeten akte(n)                                                                                                    |  |  |  |  |  |  |  |  |  |  |
|                  | □ Wenst U een getekende akte, die vergeten is geweest bij vorige aldnikken, toe te voegen aan de voorgaande periode 2                               |  |  |  |  |  |  |  |  |  |  |
|                  | b.                                                                                                    |  |  |  |  |  |  |  |  |  |  |
|                  | Stap 2 >                                                                                                    |  |  |  |  |  |  |  |  |  |  |
|                  |                                                                                                    |  |  |  |  |  |  |  |  |  |  |
| 🔳 🔎 मा           | 🔼 🚺 🕐 📻 🎯 🧟 🏷 🗛 💬 😼 🚳 🕫 🤹 🥃 📲 🕼                                                                                                    |  |  |  |  |  |  |  |  |  |  |

Op dit scherm heb je een laatste samenvatting en nazicht van het op te stellen repertorium. Inot controleert of elke akte een repertoriumtekst heeft. Zoniet zal u dit opmerken en dient dit nog aangemaakt te worden in het subdossier.

U krijgt ook een optelsom van de akten en het recht op geschriften.

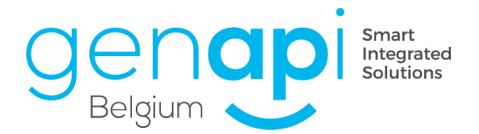

Als alle v'tjes groen zijn, kunt u bevestigen door op de groene "V" te klikken en het repertorium genereren in het gewenste formaat.

| ap 2 > Validatie van de akten                                                                                                    |
|----------------------------------------------------------------------------------------------------|
| ontrole van het gegenereerd repertorium voor elk van de akten                                                                                                    |
| Alle akten van de geselecteerde periode hebben een gegenereerd repertorium. (Succes)                                                                                                    |
| ontrole van de markering op eik van de akten                                                                                                    |
| Alle akten van de geselecteerde periode zijn gemarkeerd. (Succes)                                                                                                    |
| ontrole van de nummering van de repertoriumnummers                                                                                                    |
| Alle repertoriumnummers zijn opeenvolgend. (Succes)                                                                                                    |
| /eergavevolgorde van de bis akten indien aanwezig in het repertorium                                                                                                    |
| aan het begrij 🔿 aan het einde 🛞 tussen de andere                                                                                                    |
| oorbereiden van afdruk voltooid                                                                                                    |
| 1 akten zijn klaar om af te drukken. (Succes)                                                                                                    |
| ste pagina : -1 Aantal akten bis : 0 Aantal akten aan 0 euro recht op geschriften : 1 Totaal Recht op Geschriften : 50,00 Totaal registratierechten zonder bijsgen : 0,00 Totaal registratierechten : 0 on Cotaal registratierechten : 0,00 |
| ormaat van het document                                                                                                    |
|                                                                                                    |
|                                                                                                    |
| 7                                                                                                    |
|                                                                                                    |
| ap 3 >                                                                                                    |
|                                                                                                    |

Hier is het repertorium met de automatische aanvulling van de bedragen en informatie op vlak van registratie.

Het document kan aangemaakt worden in PDF of in Word of in Excel en kan nog gewijzigd worden. Wij bevelen sterk aan om de aanpassingen te doen in het dossier. Wijzigingen in het repertorium zelf worden namelijk niet opgeslagen in de verschillende dossiers.

Het is daarom wenselijk om de informatie aan te vullen/te wijzigen in het dossier en de aanmaak van het repertorium nadien te herhalen.

| ¥ | 1                                    | 2 · 1 · 3 · 1                                    | • 4 • 1 • 5 • 1 • 6 • 1 • 7       | •   • 8 •   • 9 •   • 10 •   • 1                           | 1 • + • 12 • + •       | 13 · 1 · 14 · 1 · 15 · | I · 16 · I · 1 | <u>ح</u> -18 - 1 - 7 |
|---|--------------------------------------|--------------------------------------------------|-----------------------------------|------------------------------------------------------------|------------------------|------------------------|----------------|----------------------|
|   | Repertorium notariskantoor Genapi BV |                                                  |                                   |                                                            |                        |                        |                |                      |
| 6 | Repertoriu                           | Datum                                            | Reper                             | torium                                                     | Recht op               | Registratie            |                |                      |
|   | nummer.                              | akte.                                            | Type en beschriiving van de akten |                                                            | aeschrifte<br>A        | Bureau<br>Referentie   | Akte.<br>0,00  | Biilage              |
|   | 2022/0001                            | 24/01/2022 V 4 4 4 4 4 4 4 4 4 4 4 4 4 4 4 4 4 4 |                                   | Jean<br>d, en<br>JLEN<br>id<br>an<br>ite 't<br>ner<br>rijs | 50,00                  |                        |                | 0,00                 |
|   | Aantal akte                          | <b>n_:</b> 1                                     |                                   | Totaal recht op geschrifte                                 | <u>90 1</u>            |                        | 50,00          |                      |
|   |                                      |                                                  |                                   | Totaal registratierechten                                  | zonder <u>hijlag</u> e | en :                   | 0,00           |                      |
|   |                                      |                                                  |                                   | Totaal registratierechten                                  | 1                      |                        | 0,00           |                      |
|   |                                      |                                                  |                                   | Aantal akten aan 0 euro r                                  | echt op gesch          | ritten                 | 0              |                      |